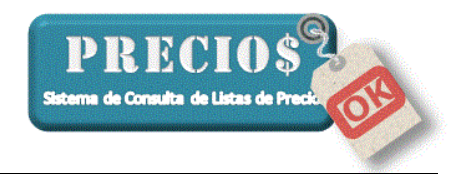

#### Mejoras en la versión 1.15.1

1) Posibilidad de configurar "Descuentos" y "Ganancia" a un artículo

| THE INCO                                                                                                    | Listas Completas                                                                                                    | Novedades                                                                                          | 🔛 Pedidos                                                |                                    | Estadísticas                                                                                                    | 🥓 Configu                                                                                                    |
|----------------------------------------------------------------------------------------------------|----------------------------------------------------------------------------------------------------|----------------------------------------------------------------------------------------------------|----------------------------------------------------------|------------------------------------|----------------------------------------------------------------------------------------------------|----------------------------------------------------------------------------------------------------|
|                                                                                                    |                                                                                                    |                                                                                                    |                                                          |                                    | Datos de la Aplicación                                                                                                    |                                                                                                    |
| Proveedor                                                                                                    | Grupo                                                                                                    | Articulo                                                                                           | Descuento                                                | Ganancia                           | Listas de Precios Activa                                                                                                    | s 9                                                                                                    |
| Casa Pisano                                                                                                    | General para la lista                                                                                                    |                                                                                                    | 10                                                       | 40                                 | Fecha de última Actualiz                                                                                                    | ación 03/05/2013                                                                                                    |
| Cavallino                                                                                                    | General para la lista                                                                                                    |                                                                                                    | 15+5                                                     | 25                                 | Contidad da Artiaulas                                                                                                    | 22000                                                                                                    |
| Cavallino                                                                                                    | ACCESORIOS DE POLIETILENO                                                                                                    | Todos los articulos del grupo                                                                      | 10+10                                                    | 30                                 | Cantiluau de Anticulos                                                                                                    | 23003                                                                                                    |
| Cavallino                                                                                                    | ACCESORIOS DE POLIETILENO                                                                                                    | ED1 - ENCHUFE DOBLE REF. 1"                                                                        | 10+10                                                    | 25                                 | Version del Programa                                                                                                    | 1.15.0                                                                                                    |
| Cavalino                                                                                                    | ACCESURIOS DE PULIETILENU                                                                                                    | ED12 · ENCHUFE DUBLE REF. 1                                                                        | /2" 10+10                                                | 15                                 | Version del DB                                                                                                    | 1.0.0                                                                                                    |
| Chiquito                                                                                                    | General para la lista                                                                                                    |                                                                                                    | 20+10+3                                                  | 36                                 | Código de Habilitación                                                                                                    | 221257452                                                                                                    |
| Comercial de Oro                                                                                                    | tieneral para la lista                                                                                                    |                                                                                                    |                                                          | 30                                 | Eashas de listers                                                                                                    |                                                                                                    |
| Distribuidora Espada                                                                                                    | General para la lista                                                                                                    |                                                                                                    |                                                          | 30                                 | Fechas de listas:<br>[03/05/2013] Distribuir                                                                                                    | dora Espada                                                                                                    |
| Distribuidora Fisina                                                                                                    | General para la lista                                                                                                    |                                                                                                    |                                                          | 30                                 | [03/05/2013] Plastibro                                                                                                    | in                                                                                                    |
| Distribuidora Sollaisi                                                                                                    | General para la lista                                                                                                    |                                                                                                    |                                                          | 50                                 | [03/05/2013] Casa Pis<br>[03/05/2013] Casalin                                                                                                    | sano                                                                                                    |
| Electricidad El Tero                                                                                                    | General para la lista                                                                                                    |                                                                                                    |                                                          | 50                                 | [03/05/2013] Chiquito                                                                                                    |                                                                                                    |
| Plastibron                                                                                                    |                                                                                                    |                                                                                                    |                                                          | 00                                 | [03/05/2013] Comerci<br>[03/05/2013] Distribui                                                                                                    | al de Oro<br>dora Fisina                                                                                                    |
| Agregar                                                                                                    |                                                                                                    |                                                                                                    |                                                          | 60                                 | [03/05/2013] Comerci<br>[03/05/2013] Distribui<br>[03/05/2013] Distribui<br>[03/05/2013] Electrici                                                                                                    | al de Oro<br>dora Fisina<br>dora Sollaisi<br>dad El Tero                                                                       |
| Agregar Cavallino                                                                                                    | ACCESORIOS DE TERMOFUSI                                                                                                    | ION 💌 Descuento:                                                                                   | Ganancia                                                 |                                    | [03/05/2013] Comerci<br>[03/05/2013] Distribui<br>[03/05/2013] Distribui<br>[03/05/2013] Electrici                                                                                                    | al de Oro<br>dora Fisina<br>dora Sollaisi<br>dad El Tero                                                                       |
| Agregar<br>Cavallino<br>Todos los atticulos del grupo                                                                                                    |                                                                                                    | ION  Descuento:                                                                                    | Ganancia:                                                |                                    | [03/05/2013] Comerci<br>[03/05/2013] Distribui<br>[03/05/2013] Distribui<br>[03/05/2013] Electrici                                                                                                    | al de Oro<br>dora Físina<br>dora Sollaisi<br>dad El Tero                                                                       |
| Plastibion<br>Agregar<br>Cavalino<br>Todos los aticulos del grupo<br>Todos los aticulos del grupo                                                                                                    |                                                                                                    | ION V Descuento:                                                                                   | Ganancia:                                                | ©                                  | (03/05/2013) Comerci<br>(03/05/2013) Distribui<br>(03/05/2013) Distribui<br>(03/05/2013) Electrici                                                                                                    | al de Oro<br>dora Fisina<br>dora Sollaisi<br>dad El Tero                                                                       |
| Agregar<br>Cavalino<br>Todos los articulos del grupo<br>Todos los articulos del grupo<br>CE230 - CUPLA FUSION 20 mm<br>CE25 - CUPLA FUSION 25 mm                                                                                                    |                                                                                                    | ION V Descuento:                                                                                   | Ganancia                                                 | <b>O</b>                           | (03/05/2013) Comerci<br>(03/05/2013) Distribui<br>(03/05/2013) Distribui<br>(03/05/2013) Electrici<br>(03/05/2013) Electrici                                                                                                    | al de Oro<br>dora Fisina<br>dora Sollaisi<br>dad El Tero<br>or Fiscal                                                          |
| Agregar<br>Cavalino<br>Todos los articulos del grupo<br>CE20 - CUPLA FUSION 20 mm<br>CE25 - CUPLA FUSION 25 mm<br>CE25 - CUPLA FUSION 25 mm<br>CE25 - CUPLA FUSION 25 mm<br>CE25 - CUPLA FUSION 25 mm                                                                                                    |                                                                                                    | ON  Descuento:                                                                                     | Ganancia:                                                | ©                                  | (03/05/2013) Comerci<br>(03/05/2013) Distribui<br>(03/05/2013) Distribui<br>(03/05/2013) Electrici<br>(03/05/2013) Electrici     | al de Oro<br>dora Fisina<br>dora Sollaisi<br>dad El Tero<br>or Fiscal<br>ara trabajacr con un                                  |
| Agregar<br>Cavallino<br>Todos los articulos del grupo<br>CF20 - CUPLA FUSION 20 mm<br>CF20 - CUPLA FUSION 20 mm<br>CF32 - CUPLA FUSION 32 mm<br>CF4520 - CDD0 45F FUSION 2<br>CF4525 - CDD0 45F FUSION 2                                                                                                    | ACCESORIOS DE TERMOFUS                                                                                                    | ION  Descuento: Con todos los der descuentos no ul                                                 | Ganancia:                                                | eu<br>(                            | (03/05/2013) Comerci<br>(03/05/2013) Distribui<br>(03/05/2013) Distribui<br>(03/05/2013) Electrici<br>(03/05/2013) Electrici     | al de Dro<br>dora Fisina<br>dora Sollaisi<br>dad El Tero<br>yr Fiscal<br>ara trabajacr con un                                  |
| Agregar<br>Cavallino<br>Todos los articulos del grupo<br>CF20 - CUPLA FUSION 20 mm<br>CF22 - CUPLA FUSION 20 mm<br>CF22 - CUPLA FUSION 20 mm<br>CF32 - CUPLA FUSION 32 mm<br>CF4252 - CDD0 45F FUSION 32<br>CF4525 - CDD0 45F FUSION 32<br>CF4525 - CDD0 45F FUSION 32<br>CF4525 - CDD0 45F FUSION 32<br>CF4525 - CDD0 45F FUSION 32                                                                                                    | ACCESORIOS DE TERMOFUSI      ACCESORIOS DE TERMOFUSI      mm      smm      2mm                                                                                  | ION  Descuento: Con todos los des descuentos no ul versio: "Carritos de                            | Ganancia:                                                | ©                                  | (03/05/2013) Comerci<br>(03/05/2013) Distribui<br>(03/05/2013) Distribui<br>(03/05/2013) Electrici<br>(03/05/2013) Electrici     | al de Dro<br>dora Fisina<br>dora Sollaisi<br>dad El Tero<br>or Fiscal<br>ara trabajacr con un                                  |
| Plastibion           Agregar           Cavalino           Todos los aticulos del grupo           Indos los aticulos del grupo           E220 - CUPLA FUSION 20 mm           C220 - CUPLA FUSION 22 mm           C423 - CUPLA FUSION 22 mm           C4520 - CUD 45F FUSION 2           C4520 - CUD 45F FUSION 2           C4525 - CUD 45F FUSION 2           C4525 - CUD 45F FUSION 2           C4525 - CUD 45F FUSION 2           C74520 - CUD 45F FUSION 2           C74520 - CUD 45F FUSION 2           C74520 - CUD 45F FUSION 2                                                                                                    | Ceneral para la lista<br>                                                                                                    | ION  Descuento: Con todos los dec<br>descuentos no ul<br>varios "Carritos de                       | Ganancia:                                                | ©                                  | (03/05/2013) Comerci<br>(03/05/2013) Distribui<br>(03/05/2013) Distribui<br>(03/05/2013) Electrici<br>(03/05/2013) Electrici     | al de Oro<br>dora Fisina<br>dora Sollaisi<br>dad El Tero<br>ara trabajact con un<br>se trabajact con un<br>Diario (Z) Cierre ( |
| Agregar<br>Cavalino<br>Todos los articulos del grupo<br>Todos los articulos del grupo<br>C25 - CUPLA FUSION 20 mm<br>C732 - CUPLA FUSION 25 mm<br>C74520 - CODO 459 FUSION 2<br>Cr4525 - CODO 459 FUSION 2<br>Cr4525 - CODO 459 FUSION 2<br>Cr4525 - CODO 459 FUSION 2<br>Cr4522 - CODO 459 FUSION 2<br>Cr4522 - CODO 459 FUSION 2                                                                                                    | Central para la lista<br>ACCESORIOS DE TERMOFUSI<br>O mm<br>5 mm<br>0 mm                                                                                        | ION  Descuento: Con todas los der descuentos no ul varios "Carritos de V Mostra decale del precio. | Ganancia:                                                | <b>e</b>                           | [03/05/2013] Comerci<br>[03/05/2013] Distribui<br>[03/05/2013] Distribui<br>[03/05/2013] Electrici<br>[03/05/2013] Electrici<br>[03/05/2013] Electrici<br>[03/05/2013] Electrici<br>[03/05/2013] Electrici<br>[03/05/2013] Electrici<br>[03/05/2013] Electrici<br>[03/05/2013] Distribui<br>[03/05/2013] Distribui<br>[03/05/2013] Electrici<br>[03/05/2013] Electrici     | al de Dro<br>dora Fisina<br>dora Sollaisi<br>dad El Tero<br>nr Fiscal<br>ara trabajacr con un<br>Diario (Z)                    |
| Agregar<br>Cavalino<br>Todos los articulos del grupo<br>Cr2620 - CUPLA FUSION 20 mm<br>CF25 - CUPLA FUSION 25 mm<br>CF320 - CODO 45F FUSION 2<br>CF4525 - CODO 45F FUSION 2<br>CF4525 - CODO 45F FUSION 2<br>CF4525 - CODO 45F FUSION 2<br>CF4525 - CODO 45F FUSION 2<br>CF4525 - CODO 45F FUSION 2<br>CF4525 - CODO 45F FUSION 2<br>CF4525 - CODO 45F FUSION 2<br>CF4525 - CODO 45F FUSION 2<br>CF4525 - CODO 45F FUSION 2                                                                                                    | ACCESORIOS DE TERMOFUS  ACCESORIOS DE TERMOFUS  O mm  C mm  R uso" al iniciar.                                                                                  | IDN  Descuento: Con todos los dec descuentos no ul varios "Caritios de A  Tamaño de Letra Grande   | Ganancia:<br>imales.<br>iliizados.<br>compra".           | <b>e</b>                           | (03/05/2013) Comerci<br>(03/05/2013) Distribui<br>(03/05/2013) Distribui<br>(03/05/2013) Electrici<br>(03/05/2013) Electrici     | al de Dro<br>dora Fisina<br>dora Sollaisi<br>dad El Tero<br>or Fiscal<br>or Fiscal<br>Diario (Z)<br><u>Cierre (</u>            |
| Agregat         Cavalino         Todos los artículos del grupo         Dos los artículos del grupo         CE20 - CUFLA FUSION 20 mm         CF25 - CUFLA FUSION 22 mm         CF4520 - CODO 45% FUSION 2         CF4520 - CODO 45% FUSION 2         CF4520 - COD 50% FUSION 2         CF4520 - COD 50% FUSION 2         CF4520 - COD 50% FUSION 2         CF4520 - COD 50% FUSION 2         CF4520 - COD 50% FUSION 2 | CENERAL Para la lista     ACCESORIOS DE TERMOFUSI     ACCESORIOS DE TERMOFUSI     m     m     orm     com     euso" al iniciar. vord la solapa de configuración | ION Descuento:                                                                                     | Ganancia:<br>imales.<br>itilizados.<br>compra".<br>(%) 3 | <ul> <li>a∪</li> <li>a)</li> </ul> | (03/05/2013) Comerci<br>(03/05/2013) Distribui<br>(03/05/2013) Distribui<br>(03/05/2013) Distribui<br>(03/05/2013) Electrici<br>(03/05/2013) Electrici<br>(03/05/2013) Electrici<br>(03/05/2013) Electrici<br>(03/05/2013) Electrici<br>(03/05/2013) Comerci<br>(03/05/2013) Comerci<br>(03/05/2013) Comerci<br>(03/05/2013) Comerci<br>(03/05/2013) Comerci<br>(03/05/2013) Comerci<br>(03/05/2013) Comerci<br>(03/05/2013) Comerci<br>(03/05/2013) Comerci<br>(03/05/2013) Comerci<br>(03/05/2013) Comerci<br>(03/05/2013) Electrici<br>(03/05/2013) Electrici | al de Dro<br>dora Fisina<br>dora Sollaisi<br>dad El Tero<br>rr Fiscal<br>Diario (Z)<br>Diario (Z)<br>cierre (                  |

El artículo se selecciona en el cuadro 1 (eligiendo previamente el Proveedor y el Grupo al que pertenece) y con el botón "+" se agrega al cuadro 2.

Al momento de calcular el precio el sistema procede de la siguiente forma.

- Verifica si el CODIGO del artículo está incluido en la configuración de % de Descuento y Ganancia
  - Si el código es encontrado => aplica los % especificados para el artículo
  - Si el código NO es encontrado => Verifica si el GRUPO al que pertenece el artículo está incluido en la configuración de % de Descuento y Ganancia.
    - Si el grupo es encontrado => aplica los % especificados para el grupo
    - Si el grupo NO es encontrado => aplica los % especificados para el proveedor.

**Nota:** Los % por ARTÍCULO, sólo son posibles para aquellos artículos que tengan "Codigo" informado por el proveedor.

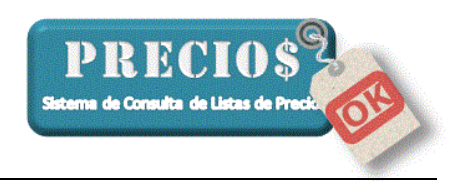

| 🟦 Inicio                                                                                                    | 🔲 Listas Completas                                                                                                    | Novedades                                                                                                    | 🚽 Pedidos |          | 💼 Estadísticas                                                                                                    | 🥜 Configuración                                                                                                    |
|----------------------------------------------------------------------------------------------------|----------------------------------------------------------------------------------------------------|----------------------------------------------------------------------------------------------------|-----------|----------|----------------------------------------------------------------------------------------------------|----------------------------------------------------------------------------------------------------|
|                                                                                                    | -                                                                                                    | 12.1                                                                                                    | - ·       |          | Datos de la Aplicación                                                                                                    |                                                                                                    |
| roveedor                                                                                                    | Grupo                                                                                                    | Articulo                                                                                                    | Descuento | Ganancia | Listas de Precios Activ                                                                                                    | as 9                                                                                                    |
| Casa Pisano                                                                                                    | General para la lista                                                                                                    |                                                                                                    | 10        | 40       | Fecha de última Actual                                                                                                    | ización 03/05/2013 18:41:21                                                                                                    |
| Cavallino                                                                                                    | General para la lista                                                                                                    |                                                                                                    | 15+5      | 25       | 0 61 11 46 1                                                                                                    | 00000                                                                                                    |
| Cavallino                                                                                                    | ACCESORIOS DE POLIETILENO                                                                                                    | Todos los articulos del grupo                                                                                                    | 10+10     | 30       | L'antidad de Articulos                                                                                                    | 23663                                                                                                    |
| Cavalino                                                                                                    | ACCESORIOS DE POLIETILENO                                                                                                    | ED1 - ENCHUFE DOBLE REF. 1"                                                                                                    | 10+10     | 25       | Version del Programa                                                                                                    | 1.15.0                                                                                                    |
| Cavalino                                                                                                    | ACCESORIOS DE POLIETILENO                                                                                                    | ED12 - ENCHUFE DOBLE REF. 1/2"                                                                                                    | 10+10     | 15       | Version del DB                                                                                                    | 1.0.0                                                                                                    |
| Chiquito                                                                                                    | General para la lista                                                                                                    |                                                                                                    | 20+10+3   | 36       | Código de Habilitación                                                                                                    | 221257452                                                                                                    |
| Comercial de Oro                                                                                                    | General para la lista                                                                                                    |                                                                                                    |           | 30       |                                                                                                    |                                                                                                    |
| Distribuidora Espada                                                                                                    | General para la lista                                                                                                    |                                                                                                    |           | 30       | Fechas de listas:<br>102/05/20121 Distribu                                                                                                    | idora Espada                                                                                                    |
| Distribuidora Fisina                                                                                                    | General para la lista                                                                                                    |                                                                                                    |           | 30       | [03/05/2013] Plastib                                                                                                    | on a capada                                                                                                    |
| Distribuidora Sollaisi                                                                                                    | General para la lista                                                                                                    |                                                                                                    |           | 50       | [03/05/2013] Casa F                                                                                                    | ísano                                                                                                    |
| Electricidad El Tero                                                                                                    | General para la lista                                                                                                    |                                                                                                    |           | 50       | [03/05/2013] Chiquit                                                                                                    | 0                                                                                                    |
|                                                                                                    |                                                                                                    |                                                                                                    |           |          | [03/05/2013] Distribu<br>[03/05/2013] Distribu                                                                                                    | idora Fisina<br>idora Sollaisi                                                                                                    |
| Agregar<br>Casa Pisano                                                                                                    | •                                                                                                    | Descuento:                                                                                                    | Ganancia: |          | [03/05/2013] Distribu<br>[03/05/2013] Distribu<br>[03/05/2013] Electric                                                                                                    | idora Fisina<br>idora Sollaisi<br>idad El Tero                                                                                                  |
| Agregar<br>Casa Pisano<br>Todos los articulos del grupo                                                                                                    |                                                                                                    | Descuento                                                                                                    | Ganancia: | <b>Q</b> | [03/05/2013] Distribu<br>[03/05/2013] Distribu<br>[03/05/2013] Electric                                                                                                    | idora Fisina<br>idora Sollaisi<br>idad El Tero                                                                                                  |
| Agregar<br>Casa Pisano<br>Todos los articulos del grupo<br>Configuración                                                                                                    | J [                                                                                                    | Descuentar                                                                                                    | Ganancia: | <b>@</b> | [03/05/2013] Distribution     [03/05/2013] Distribution     [03/05/2013] Electrice     [03/05/2013] Electrice     [0]     [0]     [0]     [0]     [0]     [0]     [0]     [0]     [0]     [0]     [0]     [0]     [0]     [0]     [0]     [0]     [0]     [0]     [0]     [0]     [0]     [0]     [0]     [0]     [0]     [0]     [0]     [0]     [0]     [0]     [0]     [0]     [0]     [0]     [0]     [0]     [0]     [0]     [0]     [0]     [0]     [0]     [0]     [0]     [0]     [0]     [0]     [0]     [0]     [0]     [0]     [0]     [0]     [0]     [0]     [0]     [0]     [0]     [0]     [0]     [0]     [0]     [0]     [0]     [0]     [0]     [0]     [0]     [0]     [0]     [0]     [0]     [0]     [0]     [0]     [0]     [0]     [0]     [0]     [0]     [0]     [0]     [0]     [0]     [0]     [0]     [0]     [0]     [0]     [0]     [0]     [0]     [0]     [0]     [0]     [0]     [0]     [0]     [0]     [0]     [0]     [0]     [0]     [0]     [0]     [0]     [0]     [0]     [0]     [0]     [0]     [0]     [0]     [0]     [0]     [0]     [0]     [0]     [0]     [0]     [0]     [0]     [0]     [0]     [0]     [0]     [0]     [0]     [0]     [0]     [0]     [0]     [0]     [0]     [0]     [0]     [0]     [0]     [0]     [0]     [0]     [0]     [0]     [0]     [0]     [0]     [0]     [0]     [0]     [0]     [0]     [0]     [0]     [0]     [0]     [0]     [0]     [0]     [0]     [0]     [0]     [0]     [0]     [0]     [0]     [0]     [0]     [0]     [0]     [0]     [0]     [0]     [0]     [0]     [0]     [0]     [0]     [0]     [0]     [0]     [0]     [0]     [0]     [0]     [0]     [0]     [0]     [0]     [0]     [0]     [0]     [0]     [0]     [0]     [0]     [0]     [0]     [0]     [0]     [0]     [0]     [0]     [0]     [0]     [0]     [0]     [0]     [0]     [0]     [0]     [0]     [0]     [0]     [0]     [0]     [0]     [0]     [0]     [0]     [0]     [0]     [0]     [0]     [0]     [0]     [0]     [0]     [0]     [0]     [0]     [0]     [0]     [0]     [0]     [0]     [0]     [0]     [0]     [0]     [0]     [0]                                                                                                    | idora Fisina<br>idora Sollaisi<br>idad El Tero<br>vor Fiscal                                                                                    |
| Agregar<br>Casa Pisano<br>Todos los articulos del grupo<br>Configuración<br>de Mostrar precios: C Si<br>Si Configuración Sister no se                                                                                                    | ▼<br>In decimales. ⊂ Con un decimal. ⊂ Con<br>chualizadas en 15 ▼ días                                                                                                    | Descuento:     S                                                                                                    | Ganancia: | <b>O</b> | (03/05/2013) Distribu<br>(03/05/2013) Distribu<br>(03/05/2013) Electric<br>(03/05/2013) Electric | idora Fisina<br>idora Sollaisi<br>idad El Tero<br>Ior Fiscal<br>ara trabajacr con una                                                           |
| Agregar<br>Casa Pisano<br>Todos los artículos del grupo<br>Configuración<br>de Mostra precios: C Si<br>con Voltricar lístas no as<br>Ar V AlAbrir el programa                                                                                                    | ■<br>in decimales. Con un decimal. Con<br>ictualizadas en 15 ■ días.<br>, ir a la pestaña "Listas Completas".                                                                                                    | Descuento:     Descuento:     On todos los decimales.      On todos los decima     On Notificar descuentos no utiliza     On Permitir varios "Caritos de cor                     | Ganancia: | <b>@</b> | (02/05/2013) Distribu<br>(02/05/2013) Distribu<br>(03/05/2013) Etectric<br>(03/05/2013) Etectric | idora Fisina<br>idora Sollaisi<br>idad El Tero<br>lor Fiscal<br>era trabajacr con una                                                           |
| Agregar<br>Casa Pisano<br>Todos los articulos del grupo<br>Configuración<br>Mostrar precios: C Si<br>IV Notificar lístas no a<br>C Volíficar lístas no a<br>C Volíficar lístas no a<br>C Volíficar lístas no a<br>C Volíficar lístas no a<br>C Volíficar lístas no a | ■<br>in decimales. ← Con un decimal. ● Con<br>clualizadas en 15 ■ días.<br>a, i a la pestaña "Listas Completas".                                                                                                    | Descuento;      On todos los decimales.      Con todos los decimales     V Notificar descuentos no utiliza     V Penhir varios "Canitos de cor     Notificar detalle del precio. | Ganancia: | <b>e</b> | (02/05/2013) Distribu<br>(02/05/2013) Distribu<br>(03/05/2013) Ethechik<br>(03/05/2013) Ethechik | lidea Filina<br>diada Sollain<br>idad El Tero<br>lor Fiscal<br>aras trabajacr con una<br>aras trabajacr con una<br><u>Cierre Cajero(%)</u>      |
| Agregar<br>Casa Pisano<br>Todos los articulos del grupo<br>Configuración<br>Mostrar precios: C Si<br>T Notificar listas no a<br>Ω I Al Abrir el programa<br>Q I Al Abrir el programa<br>Q I Freguntar al Salir.                                                      | in decimales. Con un decimal. Con un<br>citualizadas en 15 y días.<br>, ir a la pestaña "Listas Completas".                                                                                                    |                                                                                                    | Ganancia: | •        | (02/05/2013) Distribu<br>(02/05/2013) Distribu<br>(03/05/2013) Electric<br>(03/05/2013) Electric | idora Filma<br>didar Sollaini<br>idad El Tero<br>Ior Fiscal<br>ara trabajact con una<br>ara trabajact con una<br>Cierre Cajero(X)               |
| Agregar<br>Casa Pisano<br>Todos los artículos del grupo<br>Configuración<br>Mostra precios: C Si<br>To Notificar lístas no a<br>Al Abrir el programe<br>Verguntar al Salir.<br>P Bloquear con passe                                                                  | in decimales. Con un decimal. Con un decimal.<br>In decimales. In the construction of the construction of the |                                                                                                    | Ganancia: | •        | (02/05/2013) Distribu<br>(02/05/2013) Distribu<br>(03/05/2013) Etectric<br>(03/05/2013) Etectric | idora Finina<br>didara Sollaria<br>idad El Tero<br>Ior Fiscal<br>ara trabajaor con una<br>El Diario (Ζ)<br>Cierre Cajero(Κ)<br>a de facturación |

| 2  |              |          |           | ((C f: : // // |
|----|--------------|----------|-----------|----------------|
| 1  | Bloquear con | password | la solaba | Configuration  |
| -, | Bioquear con | pass     | 14 901494 | Gonngaración   |

Al seleccionar esta opción el sistema solicita que se ingrese la contraseña (password) con la que bloqueará la configuración de % de descuento y ganancia

| Password                 | ×                  |
|--------------------------|--------------------|
| Establecer una nueva con | traseña            |
| Contraseña               |                    |
| Repita la Contraseña     |                    |
| ٢                        | 0                  |
| Cancelar                 | Guardar Contraseña |

Una vez establecida la password, las opciones de configuración quedarán ocultas y se bloquea la posibilidad de ver el detalle de los precios en la solapa "Listas Completas".

|                                                           |                      |           |                                                                                                    | Shat                                                                                                    | ema de Consulta de Listas de                                             | Precision                        |
|-----------------------------------------------------------|----------------------|-----------|----------------------------------------------------------------------------------------------------|----------------------------------------------------------------------------------------------------|--------------------------------------------------------------------------|----------------------------------|
| PreciosOK Versión 2.0                                     |                      |           |                                                                                                    |                                                                                                    |                                                                          |                                  |
| nicio 🔝                                                   | Listas Completas     | Novedades | Pedidos                                                                                                    | Estadísticas                                                                                                    | 🧬 Configuración                                                          |                                  |
| Configuración bloqueada por el administrador de PreciosOK |                      |           | Using 64 April Color Activ<br>Lititas 64 Precios Activ<br>Fecha de última Actua<br>Cantidad de Artículos<br>Version del DoB<br>Código de Habitas<br>(103/05/2013) Divisib<br>(103/05/2013) Consel<br>(103/05/2013) Consel<br>(103/05/2013) Consel<br>(103/05/2013) Consel<br>(103/05/2013) Consel<br>(103/05/2013) Consel | as         9           iización 03/05/2013 18 41.21         23669           1.15.0         1.0.0           1.0.0         221257452           uidora Espada orazona orazona orazona orazona orazona orazona orazona dudora Finina uidora Sollaria uidora Finina uidora Finina uido | Precio de<br>Venta<br>(VA 21%)<br>325,83                                 |                                  |
|                                                           |                      |           |                                                                                                    | Operaciones del Controla     P Habitar Precisión S;     Impresaria Frical     Configuear     Configuear                                                                                                    | dor Fiscal<br>para trabajeor con una<br>e Diario (2)<br>Cierre Cajero(X) | Pago con tarjeta (+3%)<br>335,60 |
| de Datas Astronomica de alto 00                           | N/DE (2011) 10:41 21 |           |                                                                                                    | Eliminar información antigu<br>y pedidos anterior al: 30,                                                                                                    | ua de facturación<br>/12/2013 V Depurar                                  |                                  |

DBECIOS

3) Recordar la cantidad de Unidades del Precio

Al momento de agregar un artículo al carrito se podrá hacer que el sistema recuerde el valor por que se deberá dividir el precio.

| 🥘 Agregar Artículo al carrito de | compras 🛛 🗶                     |
|----------------------------------|---------------------------------|
| _ Información Artículo           |                                 |
| CABLE ACERO GALVANIZA            | ADO 2 MM. 1 X 19 ROLLO 100 MTS. |
| Código: CAG2                     | Precio de Venta: 325,83         |
| Marca:                           | Unidad de Medida:               |
|                                  |                                 |
| Argregar al carrito de compras   |                                 |
| Cantidad de Unidades por Precio: | 95 • 3,43 c/u                   |
| Cantidad a agregar:              | 1 <u>•</u> 3,43                 |
| 0                                | <b>O</b>                        |
| Cancelar                         | Agregar al carrito              |

La próxima vez que se muestre el artículo para agregar al carrito, la cantidad de Unidades por Precio será la que se guardó anteriormente. El valor será mostrado en color rojo y podrá ser modificado temporalmente. Sólo podrá guardarse un nuevo valor si la solapa "Configuración" no está bloqueada con password.

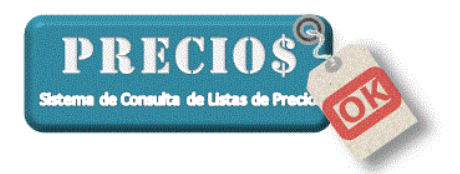

| 🤯 Agregar Artículo al carrito de                                   | compras X                       |
|--------------------------------------------------------------------|---------------------------------|
| _ Información Artículo                                             |                                 |
| CABLE ACERO GALVANIZA                                              | ADO 2 MM. 1 X 19 ROLLO 100 MTS. |
| Código: CAG2                                                       | Precio de Venta: 325,83         |
| Marca:                                                             | Unidad de Medida:               |
| Argregar al carrito de compras<br>Cantidad de Unidades por Precio: | 95 <u>1</u> 3,43 c/u            |
| Cantidad a agregar:                                                | 1 <u>•</u> 3,43                 |
| ⊖<br>Cancelar                                                      | Agregar al carrito              |

**Nota:** la "Cantidad de unidades por precio" sólo estará podrá ser guardada para aquellos artículos que tengan "Código" asignado por el proveedor y, además, el código no esté repetido con otro u otros artículos de ese proveedor. Estas situaciones serán alertadas en el sistema mediante una señal de advertencia a la derecha de la palabra código en el bloque de datos del artículo

Código 🔺

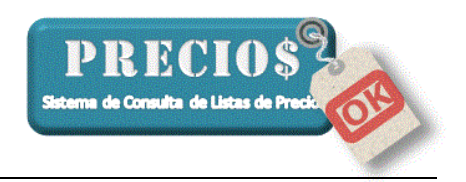

4) Cálculo de IVA ajustado a las características del producto.

Se contempla en el cálculo, la tasa de IVA especial para los productos a los que le corresponda el 10,5%. Se requiere que el proveedor, en su lista, indique que el producto lleva tasa de IVA especial.

| Precio                                | Precio                            |
|---------------------------------------|-----------------------------------|
| P. Lista 6968,48                      | Precio de                         |
| Bonif. Prov. (%) 44                   | Venta                             |
| Costo 4041,72                         |                                   |
| Ganancia (%) 30                       | 5005 00                           |
| Desc. Cliente (%) 0                   | 5805,93                           |
| Precio de Venta<br>sin IVA 5254,23    | Pago con tarjeta (+3%)<br>5980-11 |
| Precio de<br>Vonte con<br>1VA (10.5%) |                                   |
| ✓ ver detalle (F12)                   | ver detalle (F12)                 |

#### Mejoras en la versión 1.15.2

1) Actualización automática del Programa PreciosOK.

# <u>ATENCION</u>: Esta operación requiere que la computadora tenga una conexión activa a Internet.

Las sugerencias de los usuarios de PreciosOK van enriqueciendo las funciones del sistema. A partir de esta versión, se podrá verificar automáticamente si existe una nueva versión haciendo click sobre el botón Actualizar.

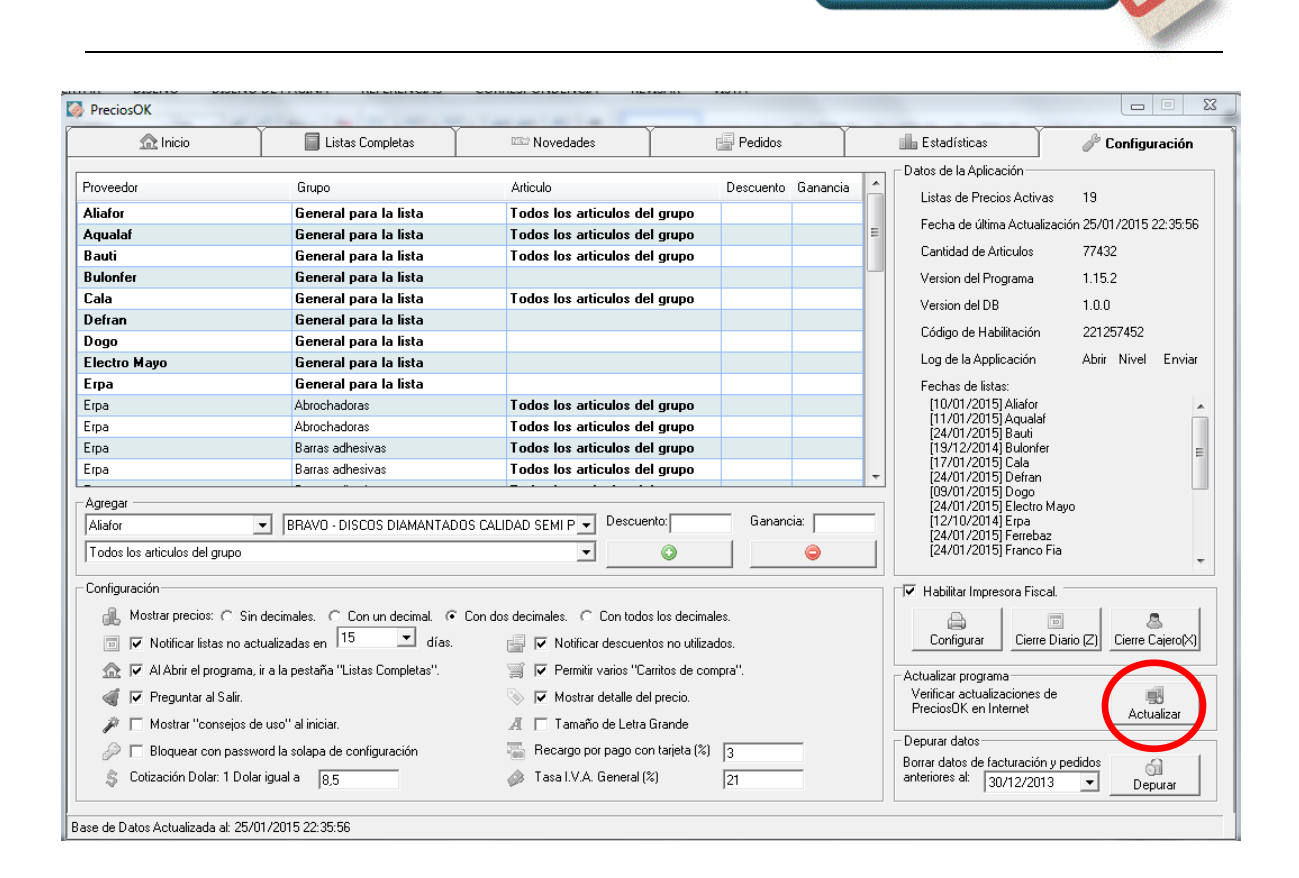

PRECIOS Sistema de Consulta de Listas de Pre

En caso de haber una nueva versión el sistema le informará cual es el Nro de versión disponible y cuales son las mejoras que contiene.

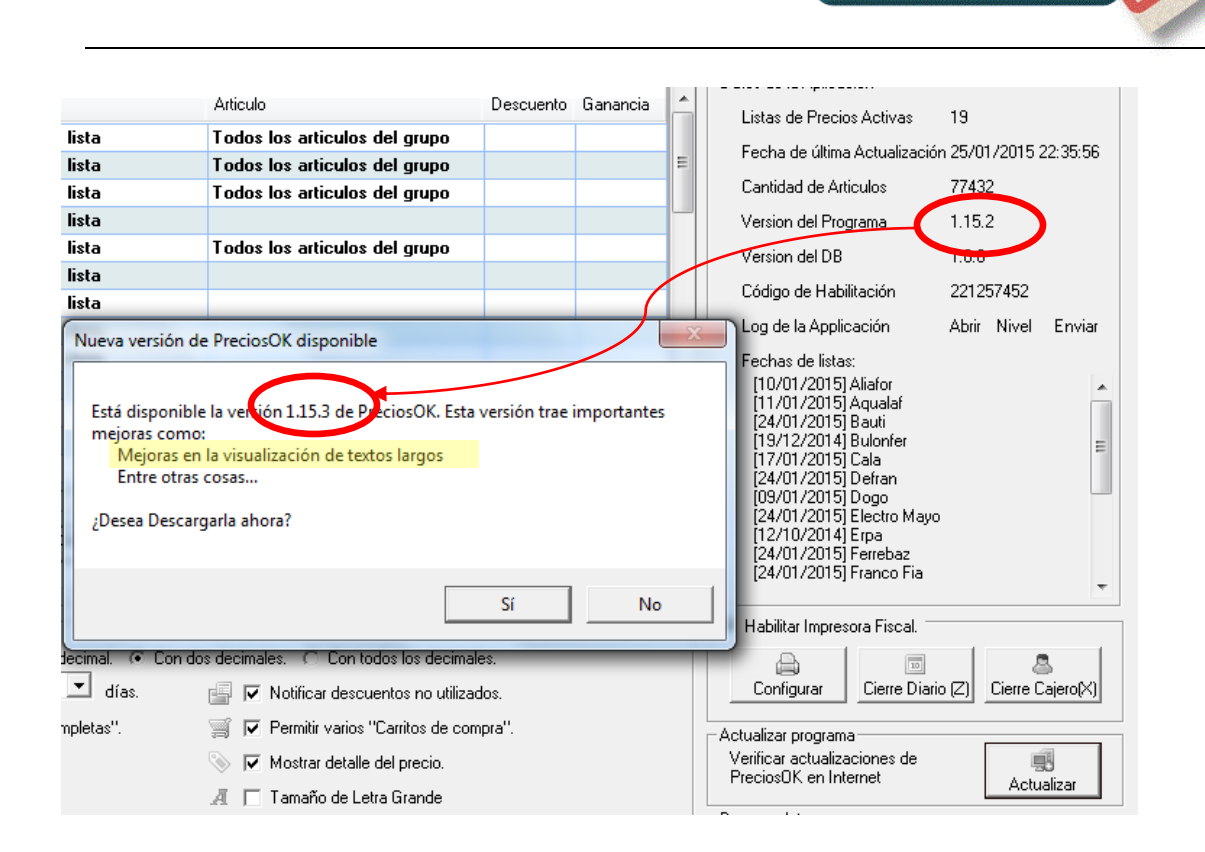

PRECIOS terma de Consulta de Listas de Pr

SI las mejoras resultan interesantes, puede optarse por descargar la nueva versión o no.

En caso que se decida descargarla, el sistema mostrará una barra de progreso de la descarga y al finalizar mostrará el siguiente mensaje:

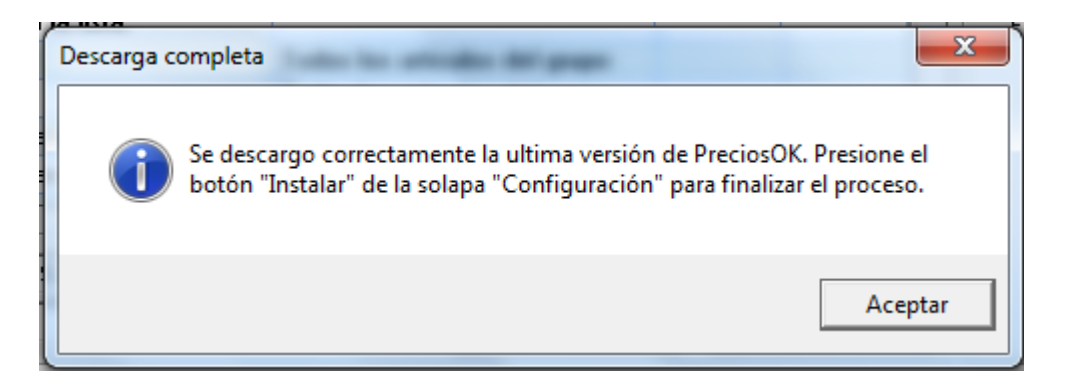

Es importante que al finalizar la descarga si finalice la instalación haciendo click sobre el botón "Instalar"

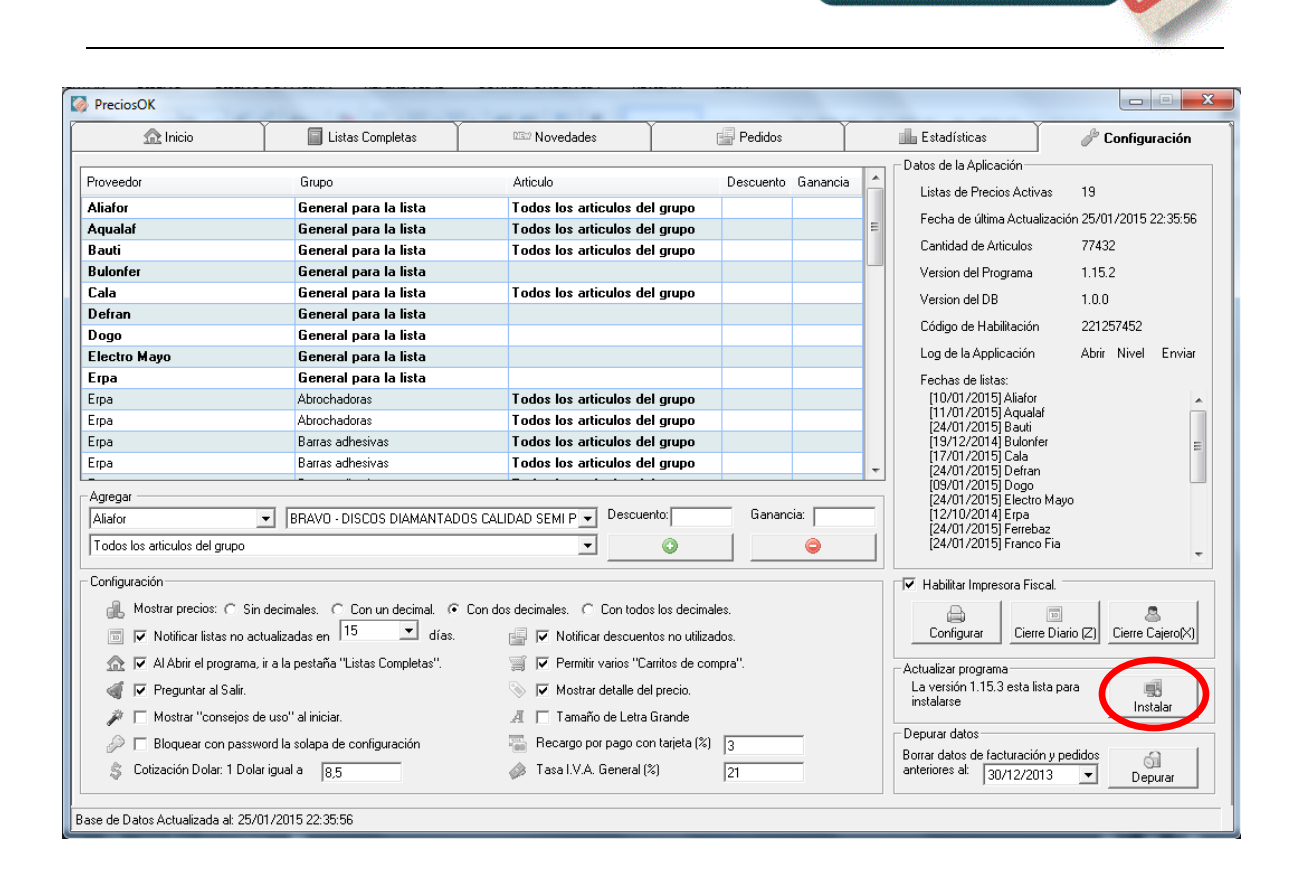

PRECIOS terres de Consulta de Listas de Pr

2) Registro de la actividad del sistema.

Cada vez que se inicia el programa PreciosOK, se crea un registro de la actividad realizada por el programa (Log del Sistema).

La información registrada es puramente técnica y no contiene ningún otro dato que revele % de descuentos, de ganancias o cualquier otro que refleje la actividad comercial del negocio.

La opción "Abrir", muestra el contenido del registro del log del sistema.

La opción "Nivel", aumenta el detalle con que el sistema registra su actividad incluyendo los datos recientemente incorporados por el usuario. Esta opción está prevista para el eventual caso en que se necesite analizar un comportamiento del sistema que no se corresponda con el deseado o previsto. Esta modalidad permanece activada hasta que se re-inicie el programa.

La opción "Enviar", envía el log del sistema al servidor de PreciosOK, para ser analizado por personal técnico.

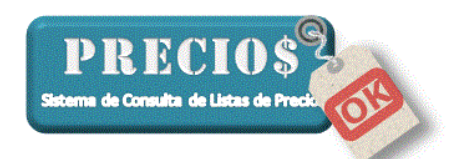

| PreciosOK                              |                               |                                  |                   |          |                                                               |                                         |
|----------------------------------------|-------------------------------|----------------------------------|-------------------|----------|---------------------------------------------------------------|-----------------------------------------|
| 🏦 Inicio                               | 🗐 Listas Completas            | Novedades                        | 🚽 Pedidos         | Ĭ        | Estadísticas                                                  | 🥜 Configuración                         |
| Proveedor                              | Grupo                         | Articulo                         | Descuento         | Ganancia | Datos de la Aplicación                                        | 10                                      |
| Aliafor                                | General para la lista         | Todos los articulos del          | grupo             |          | Eistas de Flécios Activas                                     | 13<br>- 25 /01 /2015 22 25 50           |
| Aqualaf                                | General para la lista         | Todos los articulos del          | grupo             |          | E Fecha de ultima Actualizacio                                | n 29/01/2019 22:39:96                   |
| Bauti                                  | General para la lista         | Todos los articulos del          | grupo             |          | Cantidad de Articulos                                         | 77432                                   |
| Bulonfer                               | General para la lista         |                                  |                   |          | Version del Programa                                          | 1.15.2                                  |
| Cala                                   | General para la lista         | Todos los articulos del          | grupo             |          | Version del DB                                                | 1.0.0                                   |
| Defran                                 | General para la lista         |                                  |                   |          | Códiert in commarcion                                         | /////////////////////////////////////// |
| Dogo                                   | General para la lista         |                                  |                   |          | l en de la Andianaión                                         | Abia Minel Facility                     |
| Electro Mayo                           | General para la lista         |                                  |                   |          | Log de la Applicación                                         | Abhr Niver Enviar                       |
| Erpa                                   | General para la lista         | Today law adapted at             |                   |          | Fecha de listas:                                              |                                         |
| Erpa                                   | Abrochadoras                  | Todos los articulos del          | grupo             |          | [11/01/2015] Aqualaf                                          | Â                                       |
| Erpa                                   | Rarras adhesiyas              | Todos los articulos del          | grupo             |          | [24/01/2015] Bauti<br>[19/12/2014] Bulopfer                   |                                         |
| Erpa                                   | Barras adhesiyas              | Todos los articulos del          | grupo             |          | [17/01/2015] Cala                                             | =                                       |
| -                                      |                               |                                  | g p - 0           |          | [24/01/2015] Defran<br>[09/01/2015] Dogo                      |                                         |
| Agregar                                |                               |                                  |                   |          | [24/01/2015] Electro Mayo                                     | 3                                       |
| Aliafor                                | BRAVO - DISCOS DIAMANTAD      | OS CALIDAD SEMI P                | o: Ganano         | ola:     | [12/10/2014] Erpa<br>[24/01/2015] Ferrebaz                    |                                         |
| Todos los articulos del grupo          |                               | <b>_</b>                         | •                 | 0        | [24/01/2015] Franco Fia                                       | -                                       |
| Configuración                          |                               |                                  |                   |          | Habilitar Impresora Fiscal.                                   |                                         |
| 🔒 Mostrar precios: 🔿 Sin decir         | imales. 🔿 Con un decimal. 💿   | Con dos decimales. O Con todos I | os decimales.     |          | A                                                             |                                         |
| 🔟 🔽 Notificar listas no actualiz       | adas en 🚺 💌 días.             | 📑 🔽 Notificar descuento          | s no utilizados.  |          | Configurar Cierre Diari                                       | .o (Z) Cierre Cajero(X)                 |
| 🏫 🔽 Al Abrir el programa, ir a la      | a pestaña "Listas Completas". | 🛒 🔽 Permitir varios "Carr        | itos de compra''. |          | - Actualizar programa                                         |                                         |
| 🐗 🔽 Preguntar al Salir.                |                               | 📎 🔽 Mostrar detalle del p        | precio.           |          | La versión 1.15.3 esta lista par<br>instalarse                | a 📑                                     |
| n 🖉 🦳 Mostrar "consejos de uso         | o" al iniciar.                | 🥂 🥅 Tamaño de Letra G            | rande             |          |                                                               | instalar                                |
| Bloquear con password la               | a solapa de configuración     | 🖀 Recargo por pago con           | tarjeta (%) 3     | _        | Depurar datos                                                 |                                         |
| S Cotización Dolar: 1 Dolar igua       | al a 8,5                      | 🧼 Tasa I.V.A. General (%)        | 21                |          | Borrar datos de facturación y pe<br>anteriores al: 30/12/2013 | didos<br>↓ Depurar                      |
| 3ase de Datos Actualizada al: 25/01/20 | 015 22:35:56                  |                                  |                   |          |                                                               |                                         |

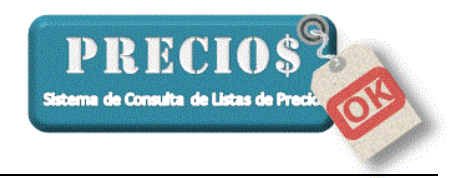

#### Mejoras en la versión 1.15.3

1) Mejora en la visualización de textos largos

En ocasiones, el texto correspondiente a un grupo de productos o a un producto en particular es más largo que el espacio previsto para mostrarlo en la pantalla de Configuración.

| Inicio                         | Listas Completas                        | Novedades                             | 🚽 Pedidos    | Ĩ        | 💼 Estadísticas                                 | 🥜 Configuración        |
|--------------------------------|-----------------------------------------|---------------------------------------|--------------|----------|------------------------------------------------|------------------------|
| Proveedor                      | Grupo                                   | Articulo                              | Descuento    | Ganancia | Datos de la Aplicación                         | 10                     |
| Aliafor                        | General para la lista                   | Todos los articulos del grur          | 00           |          | Listas de Precios Activas                      | 19                     |
| Aqualaf                        | General para la lista                   | Todos los articulos del grup          | 00           |          | Fecha de última Actualización                  | n 25/01/2015 22:35:56  |
| Bauti                          | General para la lista                   | Todos los articulos del grup          | 00           |          | Cantidad de Articulos                          | 77432                  |
| Bulonfer                       | General para la lista                   |                                       |              |          | Version del Programa                           | 1.15.2                 |
| Cala                           | General para la lista                   | Todos los articulos del grup          | 00           |          | Version del DB                                 | 100                    |
| Defran                         | General para la lista                   |                                       |              |          |                                                | 004057450              |
| Dogo                           | General para la lista                   |                                       |              |          | L'ódigo de Habilitación                        | 221257452              |
| Electro Mayo                   | General para la lista                   |                                       |              |          | Log de la Applicación                          | Abrir Nivel Enviar     |
| Erpa                           | General para la lista                   |                                       | 25           |          | Fechas de listas:                              |                        |
| Erpa                           | Abrochadoras                            | Todos los articulos del grup          | 00           |          | [10/01/2015] Aliafor                           |                        |
| Erpa                           | Abrochadoras                            | Todos los articulos del grup          | 00           |          | [11/01/2015] Aqualar<br>[24/01/2015] Bauti     |                        |
| Erpa                           | Barras adhesivas                        | Todos los articulos del grup          | 00           |          | [19/12/2014] Bulonfer                          | E                      |
| rpa                            | Barras adhesivas                        | Todos los articulos del grup          | 00           |          | [17/01/2015] Cala<br>[24/01/2015] Defran       |                        |
| -<br>Agregar                   |                                         |                                       |              |          | [09/01/2015] Dogo                              |                        |
| Madersol                       | A DOUBTEL LATEX ACLIABEL INT/ F         | XT COLOR GRUP - Descuento:            | Ganano       | cia:     | [12/10/2015] Electro Mayo<br>[12/10/2014] Erpa |                        |
|                                |                                         |                                       |              | -        | [24/01/2015] Ferrebaz                          |                        |
| l odos los articulos del grupo |                                         | · 0                                   |              | 9        | [24/01/2015] Flanco Fla                        | -                      |
| Configuración                  |                                         |                                       |              |          | Habilitar Impresora Fiscal                     |                        |
| - Mostrar precios: C. Si       | in desimales - C. Con un desimal - C. C | on das desimales - C. Can todas los d | o cimalos    |          |                                                |                        |
| Notificar listas no a          | ctualizadas en 15 💽 días.               | 📑 🔽 Notificar descuentos no           | utilizados.  |          | Configurar Cierre Diario                       | o (Z) Cierre Cajero(X) |
| 🏫 🔽 Al Abrir el programa       | a, ir a la pestaña "Listas Completas".  | 🛒 🔽 Permitir varios "Carritos d       | de compra''. |          | - Actualizar programa                          |                        |
| 🐗 🔽 Preguntar al Salir.        |                                         | 📎 🔽 Mostrar detalle del preci         | D.           |          | Verificar actualizaciones de                   | 5                      |
| Mostrar "conseios"             | de uso" al iniciar.                     | 🧸 🥅 Tamaño de Letra Grand             | e            |          | PreciosUK en Internet                          | Actualizar             |
|                                | word la solana de configuración         | Recargo por pago con tariel           | ta (%)       | _        | Depurar datos                                  |                        |
| Bloquear con passi             | nora la colapa do configuración         | m                                     |              |          | Porrar datos de facturación u per              | idos O I               |

Se ha agregado una función para que, al acercar el puntero del mouse a texto, aparezca una burbuja flotante con el texto completo de esa ventana. Esta función está disponible para las ventanas Proveedor, Grupo y Producto del conjunto "Agregar" de la solapa "Configuración".

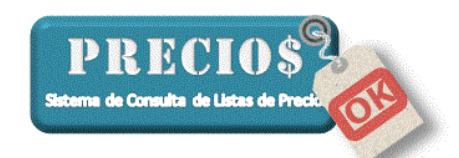

| 🟦 Inicio                                                          | Listas Completas                                                  | s Completas 🔤 Novedades 🔂 Pedidos       |                | 1           | Estadísticas | 🧬 Configurac                                                                                | ión                 |      |
|-------------------------------------------------------------------|-------------------------------------------------------------------|-----------------------------------------|----------------|-------------|--------------|---------------------------------------------------------------------------------------------|---------------------|------|
| Provender                                                         | Game                                                              | Adiada                                  | Decounto       | Gamancia    |              | Datos de la Aplicación                                                                      |                     |      |
| 10466001                                                          | Giapo                                                             | Antono                                  | Descuento      | Crantaricia |              | Listas de Precios Activas                                                                   | 19                  |      |
| Allafor                                                           | General para la lista                                             | Todos los articulos del grupo           |                |             |              | Fecha de última Actualizaci                                                                 | ón 25/01/2015 22:3  | 35:5 |
| Aqualar                                                           | General para la lista                                             | l odos los articulos del grupo          |                |             |              | Cantidad de Artículos                                                                       | 77432               |      |
| Bauti                                                             | General para la lista                                             | l odos los articulos del grupo          |                |             |              |                                                                                             | 11402               |      |
| suionrer<br>Gala                                                  | General para la lista                                             | To be the standard strength             |                |             |              | Version del Programa                                                                        | 1.15.2              |      |
| Laia<br>Dafaa                                                     | General para la lista                                             | i odos los articulos del grupo          |                |             |              | Version del DB                                                                              | 1.0.0               |      |
| Verran                                                            | General para la lista                                             |                                         |                |             |              | Código de Habilitación                                                                      | 221257452           |      |
| Vogo<br>Slastas Maria                                             | General para la lista                                             |                                         |                |             |              | Log de la Applicación                                                                       | Abrir Nivel F       | más  |
| Electro Mayo                                                      | General para la lista                                             |                                         | 26             |             |              | E-dd-Ld                                                                                     | non non c           |      |
| Eina                                                              | Abrachadorae                                                      | Todas los atioulos del auno             | 2.5            |             |              | Fechas de listas:<br>(10/01/2015) Alialor                                                   |                     |      |
| Eina                                                              | Abrochadoras                                                      | Todas las aticulas del grupo            |                |             |              | [11/01/2015] Aqualaf                                                                        |                     |      |
| Eina                                                              | Ramae adhesivae                                                   | Todas las articulas del grupo           |                |             |              | [24/01/2015] Bauti<br>[19/12/2014] Budonfer                                                 |                     |      |
| Erpa<br>Erpa                                                      | Barras adhesivas                                                  | Todos los articulos del grupo           |                |             |              | [17/01/2015] Cala<br>[24/01/2015] Datase                                                    |                     |      |
| -<br>Agregar<br>Madersol                                          | Acuarel - LATEX ACUAREL INT/ E                                    |                                         | Ganan          | cia:        |              | [09/01/2015] Dogo<br>[24/01/2015] Electro Maj<br>[12/10/2014] Erpa<br>[24/01/2015] Ferrebaz | 10                  |      |
| Todos los articulos del grupo                                     | Acuarel - LATEX ACU                                               | AREL INT/ EXT COLOR GRUPO 1             |                | 0           |              | [24/01/2015] Franco Fia                                                                     |                     |      |
| Configuración<br>Mostrar precios: C S<br>S IV Notificar listas no | in decimales. ← Con un decimal. ← C<br>actualizadas en 15 💽 días. | an das decimales. 🔿 Con todos los decim | ales.<br>ados. |             |              | Habilitar Impresora Fiscal     Gonfigurar     Cierre Dia                                    | rio (Z) Cierre Caje | ro(× |
| Al Abrir el program                                               | a, ir a la pestaña "Listas Completas".                            | Permitir varios "Carritos de co         | mpra".         |             |              | Actualizar programa                                                                         | and in              |      |

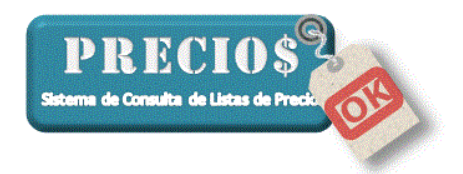

#### Mejoras en la versión 1.17.1

1) Determinación del Precio Unitario

Una vez que se guarda la "Cantidad de Unidades por Precio" como se muestra en la figura siguiente, el sistema mostrará el precio unitario en las consultas posteriores, sin necesidad de agregarlo al carrito.

**Nota:** la "Cantidad de unidades por precio" sólo estará podrá ser guardada para aquellos artículos que tengan "Código" asignado por el proveedor y, además, el código no esté repetido con otro u otros artículos de ese proveedor. Estas situaciones serán alertadas en el sistema mediante una señal de advertencia a la derecha de la palabra código en el bloque de datos del artículo

Código 🔺

| 🟫 Inicio                    | 📄 Listas Completas            | Novedades                            | Pedidos                    | Estadísticas              | i Configuración                        |
|-----------------------------|-------------------------------|--------------------------------------|----------------------------|---------------------------|----------------------------------------|
| Buscar cable 100            |                               |                                      |                            | Buscar                    |                                        |
| roveedor                    | Rubro                         | Descripción                          |                            | Precio ^                  |                                        |
| avalino (                   | CABLE DE ACERO GALVANIZADO    | CABLE ACERO GALVANIZADO 3 m          | m. 6 x 7 ROLLO 100 mts.    | 485,44                    | Precio de                              |
| avalino (                   | CABLE DE ACERO GALVANIZADO    | CABLE ACERO GALVANIZADO 4 m          | m. 6 x 7 ROLLO 100 mts.    | 716,52                    | N/ 1                                   |
| avalino (                   | CABLE DE ACERO GALVANIZA 🌠    | Agregar Artículo al carrito de com   | pras                       | × 10.88                   | Venta                                  |
| avalino (                   | CABLE DE ACERO GALVANIZA      |                                      |                            | 114,44                    | (IVA 21%)                              |
| avalino (                   | CABLE DE ACERO GALVANIZA      | Informacion Articulo                 |                            | '85,44                    |                                        |
| avalino (                   | CABLES DE ACERO TENSIL        | CABLE ACERO GALVANIZADO              | 3 mm. 6 x 7 ROLLO 100 mts. | 3,98                      |                                        |
| stribuidora Fisina          |                               | Código: CAG3 Prei                    | iodeVenta: 587,38          | 19,21                     | 587.38                                 |
| stribuidora Fisina          |                               | Maren Hat                            | lad de Medida              | 12,74                     | ,                                      |
| stribuidora Fisina          |                               | maica: Uni                           | ao de medida.              | )9,16                     |                                        |
| stribuidora Fisina          |                               |                                      |                            | 7,98                      |                                        |
| stribuidora Fisina          |                               | American all studies also second     |                            | 7,98                      | Pago con tarjeta (+10%)                |
| stribuidora Fisina          |                               | Argregar al carrito de compras       |                            | 31,46                     | 646,12                                 |
| stribuidora Fisina          |                               | Cantidad de Unidades por Precio: 100 | - 5,87                     | c/u 208,99                |                                        |
| stribuidora Fisina          |                               | l✔ (biuardar                         | <u> </u>                   | 3,49                      |                                        |
| stribuidora Fisina          |                               | Cantidad a agregar: 1                | 5                          | i,87 16,75 ¥              | ver detalle (E'                        |
| © Articulo ☐ Carri          | to 1 🛒 Carrito 2 🛒            |                                      |                            | _                         |                                        |
| Bubro CABLE DE A            | CERO GALVANIZADO              | Cancelar                             | Agregar al carrito         |                           | . 🛛 😭 🖄                                |
| Códiao CAG2                 | Marca                         | Manada                               | Pages Argentings (APS)     | Ultima Lista 2012 04 10   |                                        |
| Codgo  CAGS                 | maica                         | Noneda                               | r esos Aigentinos (Arto)   | olulia Lista   2010-04-10 | carrito1 carrito                       |
| Proveedor Cavalino          |                               | Ubervacione                          | \$                         |                           |                                        |
| Descripción CABLE ACEP      | RO GALVANIZADO 3 mm. 6 x 7 RO | DLLO 100 mts.                        |                            |                           | * *                                    |
|                             |                               |                                      | America a facilitat        | Desister (alterte         |                                        |
|                             |                               |                                      | Agregar a lavoixos         | riegistra rakarke         | Agregar al Agrega<br>carrito 3 carrito |
|                             | 105 10040 40 44 04            |                                      |                            |                           |                                        |
| de Datos Actualizada al: 03 | /05/2013 18:41:21             |                                      |                            |                           |                                        |
|                             |                               |                                      |                            |                           |                                        |
|                             |                               |                                      |                            |                           |                                        |
|                             |                               |                                      |                            | Precio                    |                                        |
|                             |                               |                                      |                            |                           |                                        |

| 🖻 Inicio            | Listas Completas                | III: Novedades                   | Pedidos                            | Estadísticas   | 1                | Frecio de                              |
|---------------------|---------------------------------|----------------------------------|------------------------------------|----------------|------------------|----------------------------------------|
| Duscer cable 100    |                                 |                                  |                                    | Butcar         |                  | Vonto                                  |
| roveedor            | Rubro                           | Descripción                      |                                    | Precio ^ Preci | 0                | venia                                  |
| avalino             | CABLE DE ACERO GALVANIZADO      | CABLE ACERO GALVANIZADO 3 na     | n. 6 x 7 ROLLO 100 mls.            | 435,44         | Prec             | (B/A 21%)                              |
| avalino             | CABLE DE ACERO GALVANIZADO      | CABLE ACERO GALVANIZADO 4 m      | n. 6 x 7 ROLLO 100 mls.            | 716,52         |                  | (1474 2176)                            |
| avalino             | CABLE DE ACERO GALVANIZADO      | CABLE ACERO GALVANIZADO 5 m      | n. 6 x 7 ROLLO 100 mls.            | 970,88         | Vel              |                                        |
| avalino             | CABLE DE ACERO GALVANIZADO      | CABLE ACERO GALVANIZADO 6 m      | n. 6 x 7 ROLLO 100 mls.            | 1414,44        | 244              |                                        |
| avalino             | CABLE DE ACERO GALVANIZADO      | CABLE ACERO GALVANIZADO REF      | ORZ400 8 mm. 6 x 19 ROLL0 100 mits | 2795,44        |                  |                                        |
| avalino             | CABLES DE ACERO TENSIL          | CABLE DE ACERO ENVANADO - P      | OLLO 100 wks.                      | 153.98         |                  | E 07                                   |
| istribuidora Fisina |                                 | CABLE DE ACERD 1 x 19 - 1,2mm x  | 100mt.                             | 129,21         | 5.               | <u> </u>                               |
| ishibuidora Fisina  |                                 | CABLE DE ACERD 6 x 7 · 2nm. x 10 | Omt.                               | 242,74         |                  | 0,01                                   |
| otribuidora Fisina  |                                 | CABLE DE ACERD 6 x 7 · 2,5mm x 1 | 1DGmt.                             | 409.16 Prec    | io unitario en 🛛 |                                        |
| ichibuidora Fisina  |                                 | CABLE DE ACERO 6 x 7 · 3mm. x 10 | Omt.                               | 417.98         |                  | and the second second second second    |
| istribuidora Fisina |                                 | CABLE DE ACERD 6 x 7 · 4nm. x 10 | Omt.                               | 617.98         | Pago con ta      | Precio unitario en base a 100 unidade: |
| ishibuidora Fisina  |                                 | CABLE DE ACERO 6 x 7 · 5mm x 10  | Ont.                               | 831,46         | 6,               |                                        |
| istribuidora Fisina |                                 | CABLE DE ACERO 6 x 7 · 6mm. x 10 | Omt.                               | 1208.99        |                  |                                        |
| istribuidora Fisina |                                 | CABLE DE ACERO 6 x 19 · 3mm. x 1 | 00ml.                              | 613.49         |                  |                                        |
| istribuidora Fisina |                                 | CABLE DE ACERD 6 x 19 - 4nm. x 1 | 00mt.                              | 906.75 Y       |                  | Pago con tarieta (+10%)                |
| ©Ariculo ∭Car       | nito 1       Canto 2       Can  | ito 3   11/Canito 4              |                                    |                |                  | 6.46                                   |
| Canito de Comprac 1 |                                 |                                  |                                    | Total          | 5.87             | 0,40                                   |
| Cantidad Articul    | 6                               | Pr                               | ecio Unit. (C/iva) Imp             | ote (C/wa)     |                  |                                        |
| 1 CABLE             | ACERO GALVANIZADO 3 mm. 6 x 7 P | ROLLO 100 mm.                    | 5.87                               | 5,87 Vecar     | 400              |                                        |
| Care Art: 1         |                                 |                                  |                                    | Total 5,87     | CT CT            |                                        |
|                     |                                 |                                  |                                    |                | •                |                                        |
|                     |                                 |                                  |                                    |                |                  | ver detaile (E12                       |
|                     |                                 |                                  |                                    |                |                  | 1 Yei Geldie (* 12                     |
|                     |                                 |                                  |                                    | Envir          | Adre             |                                        |

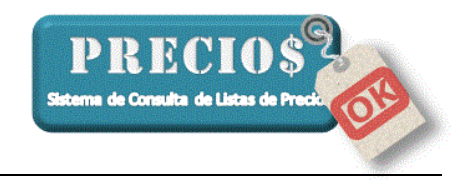

# Mejoras en la versión 1.17.3

#### 1) Nueva característica para el redondeo de valores.

| PreciosOK                                         |                                            |                               |                    |          |                                                                                       | - 🗆 🗙                    |
|---------------------------------------------------|--------------------------------------------|-------------------------------|--------------------|----------|---------------------------------------------------------------------------------------|--------------------------|
| 🟦 Inicio                                          | 🔲 Listas Completas                         | Novedades                     | 📑 Pedidos          | Ť        | 💼 Estadísticas                                                                        | Jacob Configuración      |
| Proveedor                                         | Grupo                                      | Articulo                      | Descuento          | Ganancia | Datos de la Aplicación                                                                | 9                        |
| Casa Pisano                                       | General para la lista                      |                               |                    |          | Eacha da Altina Asturliasai                                                           | - 00/0E/2010 10:41-21    |
| Cavallino                                         | General para la lista                      |                               |                    |          | Fecha de ultima Actualizació                                                          | on 03/05/2013 18:41:21   |
| Chiquito                                          | General para la lista                      |                               |                    |          | Cantidad de Articulos                                                                 | 23669                    |
| Comercial de Oro                                  | General para la lista                      |                               |                    |          | Version del Programa                                                                  | 1.17.2                   |
| Distribuidora Espada                              | General para la lista                      |                               |                    |          | Version del DB                                                                        | 1.0.0                    |
| Distribuidora Fisina<br>Distribuidora Sollaisi    | General para la lista                      |                               |                    |          | Código de Habilitación                                                                | 1522905842               |
| Electricidad El Tero                              | General para la lista                      |                               |                    |          | Log de la Applicación                                                                 | Abrir Nivel Enviar       |
| Plastibron                                        | General para la lista                      |                               |                    |          | Eechas de listas:                                                                     |                          |
| Agregar<br>Casa Pisano                            | •                                          | Descuen                       | to: Ganancia:      |          | 03/05/2013) Comercial di<br>[03/05/2013] Distribuidora<br>Habilitar Impresora Fiscal. | e Oro<br>3 Fisina 🗸 🗸    |
| -Configuración<br>Mostrar precios:  ⓒ Sin o       | decimales C Con un decimal C (             | Con dos decimales C Con todos | los decimales.     |          | Configurar Cierre Dia                                                                 | rio (Z) Cierre Cajero(X) |
| 🔟 🔲 Notificar listas no actu                      | ualizadas en 👫 💻 días.                     | 📑 🔲 Notificar descuente       | os no utilizados.  |          | Verificar actualizaciones de<br>PreciosOK en Internet                                 | 93                       |
| 🏠 🥅 Al Abrir el programa, ir                      | r a la pestaña "Listas Completas".         | 🛒 🔲 Permitir varios "Car      | ritos de compra''. |          | T TECIOSOTC ET TITICETTEC                                                             | Actualizar               |
| 🐗 🔽 Preguntar al Salir.                           |                                            | 📎 🔽 Mostrar detalle del       | precio.            |          | Depurar datos                                                                         |                          |
| 🌽 🔲 Mostrar "consejos de                          | uso" al iniciar.                           | 🧸 🥅 Tamaño de Letra G         | irande             |          | Borrar datos de facturación y pe<br>anteriores al: 30/12/2013                         | edidos 🚮<br>🔽 Depurar    |
| 🔑 🥅 Bloquear con passwo                           | ord la solapa de configuración             | 🖫 Recargo por pago con        | tarjeta (%)  10    |          | Backup de la configuración-                                                           |                          |
| Cotización Dolar: 1 Dolar<br>Redondear numeros: O | inuata 1<br>Hacia abajo 💿 Normal O Hacia a | Tasa I.V.A. General (%        | )  21              |          | Generar Backup                                                                        | 💻 🗢<br>Importar Backup   |
| Jase de Datos Actualizada al: 03/05               | 5/2013 18:41:21                            |                               |                    |          |                                                                                       |                          |

#### Hacia abajo: Elimina los decimales posteriores al último que se desea mostrar

| Valor original | Sin decimales | Con un decimal | Con dos decimales | Con todos los decimales |
|----------------|---------------|----------------|-------------------|-------------------------|
| 1,453          | 1             | 1,4            | 1,45              | 1,453                   |
| 1,8934         | 1             | 1,8            | 1,89              | 1,8934                  |

**Normal:** Elimina los decimales posteriores al último que se desea mostrar, sumando 1 al último en caso que el primer decimal a descartar sea 5 o mayor.

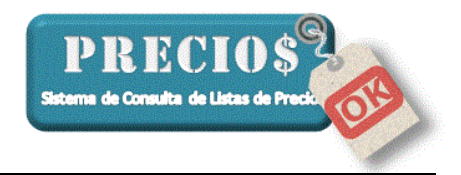

| Valor original | Sin decimales | Con un decimal | Con dos decimales | Con todos los decimales |
|----------------|---------------|----------------|-------------------|-------------------------|
| 1,453          | 1             | 1,5            | 1,45              | 1,453                   |
| 1,8934         | 2             | 1,9            | 1,89              | 1,8934                  |

**Hacia arriba:** Elimina los decimales posteriores al último que se desea mostrar, sumando 1 al último número a mostrar

| Valor original | Sin decimales | Con un decimal | Con dos decimales | Con todos los decimales |
|----------------|---------------|----------------|-------------------|-------------------------|
| 1,453          | 2             | 1,5            | 1,46              | 1,453                   |
| 1,8934         | 2             | 1,9            | 1,90              | 1,8934                  |

Esta característica es especialmente útil cuando se muestran los precios "sin decimales" ya que los precios pequeños (menores a \$0,50) se muestran como 0 (cero)

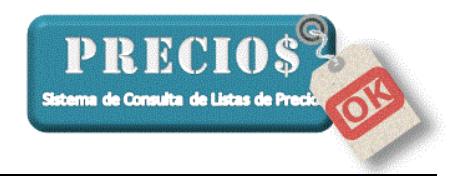

# 2) Visualización del valor con todos los decimales.

Pasando el puntero del mouse sobre los valores de precio, se muestra el valor original con todos sus decimales

| 🟦 Inicio             | Listas Completas             | Novedades                 | 🔛 Pedidos              | Estadísticas            | de Configuración        |
|----------------------|------------------------------|---------------------------|------------------------|-------------------------|-------------------------|
| Buscar espada        |                              |                           |                        | Buscar                  | 🔒 🖲 🔳                   |
| Proveedor            | Rubro                        | Descripción               |                        | Precio A Precio         | ,                       |
| Distribuidora Espada | 4- ARTICULOS M/BRONCE        | Cafetera 1 ½ Lts,         |                        | 0                       | Precio de               |
| Distribuidora Espada | 6- ALUMINIO ANTIADHERENTE "  | Sartén Nº 20              |                        | 0                       |                         |
| Distribuidora Espada | 27- ARTICULOS "GAUMEN" + 10% | Abrelatas Uña 1/Pieza     |                        | 0                       | Venta                   |
| Distribuidora Espada | 27- ARTICULOS "GAUMEN" + 10% | Saca Tapitas              |                        | 0                       | (IVA 21%)               |
| Distribuidora Espada | 6- ALUMINIO ANTIADHERENTE "  | Sartén Nº 26              |                        | 0                       |                         |
| Distribuidora Espada | 7- ALUMINIO ELISAN           | Pava T/Roja Nº 14         |                        | 0                       |                         |
| Distribuidora Espada | 27- ARTICULOS "GAUMEN" + 10% | Barremigas                |                        | 0                       |                         |
| Distribuidora Espada | 27- ARTICULOS "GAUMEN" + 10% | Corta Capsulas            |                        | 0                       | 13                      |
| Distribuidora Espada | 10- ACERO "ELISAN"           | Cacerola Nº 18            |                        | 0                       | 0,121                   |
| Distribuidora Espada | 10- ACERO "ELISAN"           | Cacerola Nº 20            |                        | 0                       |                         |
| Distribuidora Espada | 27- ARTICULOS "GAUMEN" + 10% | Tirabuzón Saca Fácil      |                        | 0 F                     | Pago con tarjeta (+10%) |
| Distribuidora Espada | 27- ARTICULOS "GAUMEN" + 10% | Tapón Hermético Espumante |                        | 0                       | 1                       |
| Distribuidora Espada | 10- ACERO "ELISAN"           | Hervidor Nº 14            |                        | 0                       |                         |
| Distribuidora Espada | 10- ACERO "ELISAN"           | Hervidor Nº 16            |                        | 0                       |                         |
| Distribuidora Espada | 32- ARTICULOS DE MADERA      | Plato Asado Algarrobo     |                        | 0 -                     | ver detalle (F1         |
| CArticulo            | NIO ANTIADHERENTE "JOVIFLON" | U. de Medida              |                        |                         |                         |
| Código 60010         | Marca                        | Moneda                    | Pesos Argentinos (ARS) | Ultima Lista 2013-03-13 |                         |
| Proveedor Distribuid | ora Espada                   | Obervaciones              |                        |                         |                         |
| Descripción Sartén N | ° 20                         |                           |                        |                         |                         |
|                      |                              |                           | Agregar a favoritos    | Registrar faltante      | Agregar al Carrito de   |

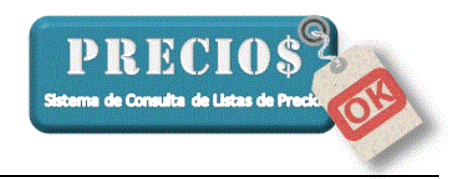

| 3) | Resguardo y | Recupero | de la | Configuración | del sistema. |
|----|-------------|----------|-------|---------------|--------------|
|    |             | •        |       | 0             |              |

| 🥘 PreciosOK                                                                                                    |                                                                     |                                                                                                    |                                                                |                                                                                                    | – 🗆 X                                                             |
|----------------------------------------------------------------------------------------------------|---------------------------------------------------------------------|----------------------------------------------------------------------------------------------------|----------------------------------------------------------------|----------------------------------------------------------------------------------------------------|-------------------------------------------------------------------|
| 🟦 Inicio                                                                                                    | 🔲 Listas Completas                                                  | Novedades                                                                                                    | 🖷 Pedidos                                                      | Estadísticas                                                                                                    | de Configuración                                                  |
| Proveedor                                                                                                    | Grupo                                                               | Articulo                                                                                                    | Descuento G                                                    | anancia                                                                                                    |                                                                   |
| Casa Pisano                                                                                                    | General para la lista                                               |                                                                                                    |                                                                | Eistas de Fiécios Act                                                                                                    | ivas 5                                                            |
| Cavallino                                                                                                    | General para la lista                                               |                                                                                                    |                                                                |                                                                                                    | alizacion 03/03/2013 10.41.21                                     |
| Chiquito                                                                                                    | General para la lista                                               |                                                                                                    |                                                                | Cantidad de Articulos                                                                                                    | 23669                                                             |
| Comercial de Oro                                                                                                    | General para la lista                                               |                                                                                                    |                                                                | Version del Programa                                                                                                    | 1.17.2                                                            |
| Distribuidora Espada                                                                                                    | General para la lista                                               |                                                                                                    |                                                                | Version del DB                                                                                                    | 1.0.0                                                             |
| Distribuidora Sollaisi                                                                                                    | General para la lista                                               |                                                                                                    |                                                                | Código de Habilitació                                                                                                    | n 1522905842                                                      |
| Electricidad El Tero                                                                                                    | General para la lista                                               |                                                                                                    |                                                                | Log de la Applicaciór                                                                                                    | n Abrir Nivel Enviar                                              |
| Agregar<br>Casa Pisano<br>Todos los articulos del grupo                                                                          | <b>•</b>                                                            | Descue<br>▼                                                                                                    | nto: Ganancia: Ganancia:                                       | (03/05/2013) Flast<br>(03/05/2013) Casa<br>(03/05/2013) Casa<br>(03/05/2013) Casa<br>(03/05/2013) Cama<br>(03/05/2013) Coma<br>(03/05/2013) Distri | bron<br>Pisano<br>lilino<br>ato<br>scial de Dro<br>buidora Fisina |
| Configuración                                                                                                    | decimales ← Con un decimal ←<br>tualizadas en 15                    | Con dos decimales 🕜 Con todo<br>📑 🗖 Notificar descuen<br>🛒 🗖 Permitir varios "Ca                                              | s los decimales.<br>tos no utilizados.<br>arritos de compra''. | Configurar Lie<br>Actualizar programa<br>Verificar actualizacione<br>PreciosOK en Internet                                                         | rre Diario (Z) Cierre Cajero(X)                                   |
| <ul> <li>Preguntar al Salir.</li> <li>Mostrar "consejos de<br/>De loquear con passw</li> <li>Cotización Dolar: 1 Dola</li> </ul> | e uso'' al iniciar.<br>ord la solapa de configuración<br>rigual a 1 | <ul> <li>Mostrar detalle de</li> <li>Tamaño de Letra</li> <li>Recargo por pago co</li> <li>Tasa I.V.A. General (2)</li> </ul> | Iprecio.<br>Grande<br>n tarjeta (%) 10<br>§) 21                | Depurar datos<br>Borrar datos de facturaci<br>anteriores al: 30/12/2<br>Backup de la configurac                                                    | ión y pedidos<br>n13 V Depurar<br>ión                             |
| Redondear numeros: C                                                                                                    | Hacia abajo 🔿 Normal 💿 Haci                                         | a arriba                                                                                                    |                                                                | Generar Backup                                                                                                    | Importar Backup                                                   |

ada al: 03/05/2013 18:4

Mediante estas funciones se puede resguardar y/o reestablecer toda la información del sistema relacionada con:

- Los valores y opciones establecidos en la sección configuración •
- Los porcentajes de descuento y ganancia establecidos para cada proveedor, grupo y/o artículo
- Los pedidos en todos sus estados.
- Las cantidades por precio definidas para los artículos
- Los artículos definidos como favoritos •

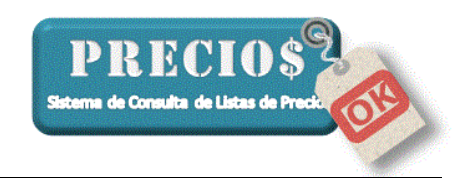

#### 4) Artículos Favoritos

| PreciosOK                                                         |                                       |                            |                        |                |            | – 🗆 X                         |
|-------------------------------------------------------------------|---------------------------------------|----------------------------|------------------------|----------------|------------|-------------------------------|
| 🏦 Inicio                                                          | Listas Completas                      | Novedades                  | 🚽 Pedidos              | 💼 Esta         | adísticas  | 🥟 Configuración               |
| Buscar espada                                                     |                                       |                            |                        | Buscar         |            |                               |
| Proveedor                                                         | Rubro                                 | Descripción                |                        | Precio         | A Precio   |                               |
| 🚖 Distribuidora Espada                                            | 7- ALUMINIO ELISAN                    | Pava T/Roja Nº 14          |                        | 0,00           | P          | recio de                      |
| Distribuidora Espada                                              | 1- ARTICULOS DE ALUMINIO              | Pizzeras Nº 24             |                        | 11,05          | - II •     |                               |
| Distribuidora Espada                                              | 1- ARTICULOS DE ALUMINIO              | Pizzeras Nº 26             |                        | 8,81           |            | Venta                         |
| Diatribuidora Espada                                              | 1- ARTICULOS DE ALUMINIO              | Pizzeras Nº 28             |                        | 9,70           |            | (IVA 21%)                     |
| Distribuidora Espada                                              | 1- ARTICULOS DE ALUMINIO              | Pizzeras Nº 30             |                        | 10,81          |            | (                             |
| Distribuidora Espada                                              | 1- ARTICULOS DE ALUMINIO              | Pizzeras Nº 32             |                        | 11,20          |            |                               |
| Distribuidora Espada                                              | 1-ARTICULOS DE ALUMINIO               | Pizzeras Nº 35             |                        | 11,90          |            | 18.64                         |
| Distrituidora Espada                                              | 1- ARTICULOS DE ALUMINIO              | Pizzera C/Agujeritos Nº 35 |                        | 0,00           |            | ,                             |
| Distribuidora Espada                                              | 1-ARTICULOS DE ALUMINIO               | Tartera C/Agujeritos Nº 28 |                        | 0,00           |            |                               |
| Distribuidora Espada                                              | 1- ARTICULOS DE ALUMINIO              | Vaso Flan Chico            |                        | 5,70           |            |                               |
| Distribuido a Espada                                              | 1-ARTICULOS DE ALUMINIO               | Quimbo C/Tubo              |                        | 6,70           | Pag        | go con tarjeta (+10%)         |
| DistribuidoraEspada                                               | 1- ARTICULOS DE ALUMINIO              | Flanera Nº 20              |                        | 11,31          |            | 20,50                         |
| Distribuidora Expada                                              | 1-ARTICULOS DE ALUMINIO               | Flanera Nº 22              |                        | 12,60          |            |                               |
| Distribuidora Espada                                              | 1- ARTICULOS DE ALUMINIO              | Flanera Nº 24              |                        | 13,90          |            |                               |
| Distribuidora Espad.                                              | 1-ARTICULOS DE ALUMINIO               | Flanera Nº 26              |                        | 15,40          | <b>•</b>   | ver detalle (F12)             |
| Articulo     Articulo     Rubro     1-ARTICL     Código     10140 | arrito 1<br>JLOS DI ALUMINIO<br>Marca | U. de Medida<br>Moneda     | Pesos Argentinos (ARS) | Ultima Lista 🗍 | 2013-03-13 |                               |
| Proveedor Distribuido<br>Descripción Flanera N <sup>s</sup>       | va Espada<br>2 26                     | Obervaciones               | Agregar a favoritos    | Registrar f    | altante    | Agregar al Carrito de compras |
| Base de Datos Actualizada al:                                     | 03/05/2013 18:41:21                   |                            |                        |                |            |                               |

Una vez seleccionado un artículo, éste puede ser declarado como "Favorito".

Los artículos "Favoritos" aprecerán destacados con una estrella amarilla y en las primeras filas de la lista de productos que cumplan con las condiciones de la búsqueda.

Sólo pueden declararse como favoritos los artículos que tengan "código" en la lista original del proveedor.

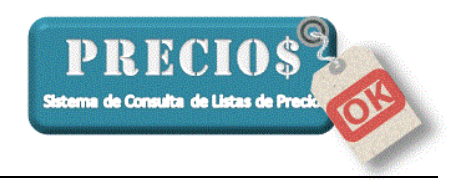

# Mejoras en la versión 1.18.1

#### 1) Nuevas funciones para el "Control de Precios"

Las funciones de Control de Precios tienen la finalidad de permitir el monitoreo del precio de costo de un conjunto de artículos de la lista de un proveedor comparándolos con otros similares de otros proveedores para ayudar al comerciante en la determinación del proveedor más económico.

• En la solapa "Listas Completas" se agregó el botón "Controlar Precio"

| 🏫 Inicio                                                                       | Listas Completas                                          | Novedades         | Pedidos                                                           | 💼 Estadísticas                                   | 🎽 🧼 Cont | rol Precios              | 🥟 Configuración     |
|--------------------------------------------------------------------------------|-----------------------------------------------------------|-------------------|-------------------------------------------------------------------|--------------------------------------------------|----------|--------------------------|---------------------|
| Buscar martillo bo                                                             | lita                                                      |                   |                                                                   |                                                  | Buscar   |                          |                     |
| Proveedor                                                                      | Rubro                                                     | Descripción       |                                                                   | Pre                                              | cio 🔺    | Precio                   |                     |
| Cavallino                                                                      | CABOS PARA MARTILLO BOLITA                                | CABO P/ MARTILLO  | BOLITA LAB. FINO 25 cms.                                          | 7,79                                             | 9        | F. Lista                 | 52,99               |
| Cavallino                                                                      | CABOS PARA MARTILLO BOLITA                                | CABO P/ MARTILLO  | BOLITA LAB. FINO 30 cms.                                          | 8,02                                             | 2        | Bonif. Prov. (%)         | 10+5                |
| Cavallino                                                                      | CABOS PARA MARTILLO BOLITA                                | CABO P/ MARTILLO  | BOLITA LAB. GR. 25 cms.                                           | 8,39                                             | 3        |                          |                     |
| Cavallino                                                                      | CABOS PARA MARTILLO BOLITA                                | CABO P/ MARTILLO  | BOLITA LAB. GR. 30 cms.                                           | 10,1                                             | 4        | Costo                    | 45.31               |
| Cavallino                                                                      | CABOS PARA MARTILLO BOLITA                                | CABO P/ MARTILLO  | BOLITA LAB. GR. 35 cms.                                           | 11,3                                             | 37       |                          | 10,01               |
| Cavallino                                                                      | CABOS PARA MARTILLO BOLITA                                | CABO P/ MARTILLO  | BOLITA LAB. GR. 40 cms.                                           | 13,3                                             | 35       | Ganancia (%)             | 25                  |
| Cavallino                                                                      | MARTILLO BOLITA IMPORTADO                                 | MARTILLO BOLITA I | MPORTADO DE 200 NEON                                              | 32,2                                             | 25       | Dava Climba (%           |                     |
| Cavallino                                                                      | MARTILLO BOLITA IMPORTADO                                 | MARTILLO BOLITA I | MPORTADO DE 300 NEON                                              | 41,6                                             | 51       | Desc. Cliente (%         |                     |
| Cavallino                                                                      | MARTILLO BOLITA IMPORTADO                                 | MARTILLO BOLITA I | MPORTADO DE 500 NEON                                              | 52,9                                             | 99       |                          |                     |
| Cavallino                                                                      | MARTILLOS BOLITA                                          | MARTILLO BOLITA I | DE 200 grs                                                        | 45,4                                             | 14       | Precio de Venta          | 56.62               |
| Cavalino                                                                       | MARTILLOS BOLITA                                          | MARTILLO BOLITA I | DE 300 grs                                                        | 51,4                                             | 17       | sin IVA                  | 50,00               |
| Cavallino                                                                      | MARTILLOS BOLITA                                          | MARTILLO BOLITA I | DE 500 grs                                                        | 62,3                                             | 33       |                          |                     |
| Distribuidora Fisina                                                           |                                                           | MARTILLO BOLITA I | DE 200 grs.                                                       | 112                                              | ,69      | Vente con                | 68.53               |
| Distribuidora Fisina                                                           |                                                           | MARTILLO BOLITA I | DE 300 grs.                                                       | 114                                              | ,07      | IVA (21%)                | 00,00               |
| Distribuidora Fisina                                                           |                                                           | MARTILLO BOLITA I | DE 400 grs.                                                       | 121                                              | ,93 💌    |                          | ver detalle (F12)   |
| O Articulo                                                                     | 🛒 Carrito 1                                               |                   |                                                                   |                                                  |          |                          |                     |
| Rubro MARTILLO<br>Código MBI500<br>Proveedor Cavallino<br>Descripción MARTILLO | BOLITA IMPORTADO<br>Marca<br>BOLITA IMPORTADO DE 500 NEON |                   | U. de Medida<br>Moneda Pesos Argen<br>Obervaciones<br>Controlar F | tinos (ARS) Ultima<br>Precio Agustrar a favorito | Lista a  | 2013-04-10<br>r faltante | Agregar a Carrito 1 |

Al clickear sobre el botón "Controlar Precio", el artículo seleccionado se convertirá en un artículo que denominaremos "Centinela".

Los artículos centinela mostrarán un ícono verde con forma de billetes en la ficha del artículo

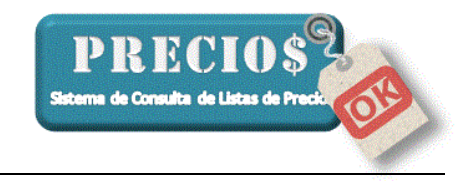

| Articulo                                                              |                                                                       |
|-----------------------------------------------------------------------|-----------------------------------------------------------------------|
| Rubro     MARTILLO BOLITA IMPORTADO       Código     MBI500           | U. de Medida  Moneda  Pesos Argentinos (ARS)  Ultima Lista 2013-04-10 |
| Proveedor Cavallino Descripción MARTILLO BOLITA IMPORTADO DE 500 NEON | Obervaciones                                                          |
|                                                                       | No Controlar Precio Agregar a favoritos Registrar faltante            |

Se pueden definir tantos artículos centinela como se quiera pero es recomendable que éstos sean un conjunto de pocos productos que representen el nivel de precios del proveedor a quien se le compra habitualmente y no se extienda el control sobre muchos productos que posteriormente complicarán la evaluación.

Los precios de costo de los artículos centinela se compararán con los de otros artículos similares que figuren en la lista de otro u otros proveedores que se seleccionarán en la nueva solapa "Control Precios"

| -                             | v                 | v         |          |                         |                 |                 |
|-------------------------------|-------------------|-----------|----------|-------------------------|-----------------|-----------------|
| 🟦 Inicio                      | Listas Completas  | Novedades | Pedidos  | 💼 Estadísticas          | Control Precios | 🥟 Configuración |
| Listado de Artículos Contro   | olados            |           |          |                         |                 |                 |
| Buscar                        |                   |           |          | C                       | Buscar          | 9               |
| Proveedor                     | Grupo             |           | Código   | Artículo                |                 | Costo           |
| Distribuidora Espada          | 1- ARTICULOS DE A | LUMINIO   | 10010    | Pizzeras № 24           |                 | 7,5 🕜           |
| Distribuidora Espada          | 1- ARTICULOS DE A | LUMINIO   | 10040    | Pizzeras № 30           |                 | 10,8 🕜          |
| Cavalino                      | MARTILLO BOLITA I | IMPORTADO | MB1200   | MARTILLO BOLITA IMPORTA | ADO DE 200 NEON | 27,57 🕜         |
| Cavallino                     | MARTILLO BOLITA I | IMPORTADO | MBI500   | MARTILLO BOLITA IMPORTA | ADO DE 500 NEON | 45,31 🕜         |
| - Listado de Átrículos Testio | 0                 |           |          |                         |                 |                 |
| Proveedor                     | Grupo             | Código    | Artículo |                         | ta Cost         | o Variación     |
|                               | unpo              | coago     | HIGH     | T OCHO LIA              |                 |                 |

Esta solapa mostrará todos los artículos centinela y se mantendrán en color gris y con un ícono de interrogación sobre el margen derecho mientras no se hayan definido otros artículos contra los que se comparará su precio.

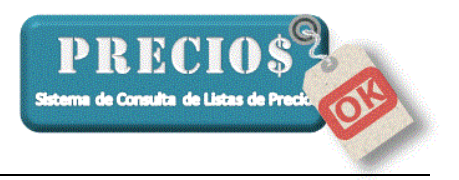

A estos artículos que se utilizarán para comparar al centinela los denominaremos "artículos testigo".

Un artículo centinela puede tener uno o varios artículos testigo contra los que se comparará su precio de costo y se recomienda que estos sean elegidos de la lista de precios de un proveedor al que no se le compra habitualmente.

Al momento de agregar artículos testigo para un centinela, el sistema facilitará la búsqueda a través de una pantalla como la que sigue

| 🟦 Inicio                    | Listas Con   | npletas 🛛 🕮          | <sup>9</sup> Novedades | 🚽 Pedidos      | Estadística     | as 🧼 🕼  | Control Precios | 🥟 Configuración           |
|-----------------------------|--------------|----------------------|------------------------|----------------|-----------------|---------|-----------------|---------------------------|
| Listado de Artículos Contro | lados        |                      |                        |                |                 | _       |                 |                           |
| Buscar                      |              |                      |                        |                |                 | Bus     | car             | <u> </u>                  |
| Proveedor                   | Grupo        | Argegar artícul      | o para control de prec | io             | _               | пх      |                 | Costo                     |
| Distribuidora Espada        | 1-ARTIC      |                      | - F                    |                |                 |         | -               | 7,5 🕜                     |
| Distribuidora Espada        | 1-ARTIC      | Buscar MAR           | FILLO BOLITA 20        | 0              |                 | Buscar  |                 | 10,8 🕜                    |
| Cavallino                   | MARTILL      |                      |                        |                |                 |         | NEON            | 27,57 🕐.                  |
| Cavallino                   | MARTILL      | Proveedor            | Rubro                  | Descripción    |                 |         | NEON            | 45,31 🕜                   |
|                             |              | Cavallino            | MARTILLOS BOLITA       | MARTILLO BOLIT | A DE 200 grs    |         |                 |                           |
|                             |              | Distribuidora Fisina |                        | MARTILLO BOLIT | A DE 200 grs.   |         |                 |                           |
|                             |              | Distribuidora Fisina |                        | MARTILLO BOLIT | A 200 gr. CHINO |         |                 |                           |
|                             |              | Distribuidora Fisina |                        | MARTILLO BOLIT | A 453 Gr        |         |                 |                           |
|                             |              | Distribuidora Fisina |                        | MARTILLO BOLIT | A 200g          |         |                 |                           |
|                             |              |                      |                        |                |                 |         |                 |                           |
|                             |              |                      |                        |                |                 |         |                 |                           |
|                             |              |                      |                        |                |                 |         |                 |                           |
|                             |              |                      |                        |                |                 |         |                 |                           |
|                             |              |                      |                        |                |                 |         |                 |                           |
|                             |              |                      |                        |                |                 |         |                 |                           |
|                             |              |                      |                        |                |                 |         |                 |                           |
|                             |              |                      |                        |                |                 |         | -               |                           |
| Listado de Artículos Testig | 0            |                      |                        |                |                 |         |                 |                           |
| Proveedor                   | Grupo        |                      | 1                      |                |                 | ~       | Cos             | to <sup>≜</sup> Variación |
| Cavallino                   | MARTILLO BOI | 9                    |                        |                |                 |         | 27              | ,57 - 🥯                   |
|                             |              | Volver               |                        |                |                 | Agregar |                 |                           |
|                             |              |                      |                        |                |                 |         |                 |                           |
|                             |              |                      |                        |                |                 |         |                 |                           |
|                             |              |                      |                        |                |                 |         |                 |                           |
|                             |              |                      |                        |                |                 |         |                 |                           |

En la parte inferior de la pantalla se verán los costos del centinela y los testigos, mostrando para estos últimos el porcentaje de variación respecto del centinela

| Γ. | Listado de Artículos Testigo |                           |         |                               |             |       | $\sim$    |   |    |
|----|------------------------------|---------------------------|---------|-------------------------------|-------------|-------|-----------|---|----|
|    | Proveedor                    | Grupo                     | Código  | Artículo                      | Fecha Lista | Costo | Variación |   |    |
|    | Distribuidora Fisina         |                           | IMP0022 | MARTILLO BOLITA 200 gr. CHINO | 29/04/2013  | 27,00 | -2,07 %   |   | Ш  |
|    | Cavallino                    | MARTILLO BOLITA IMPORTADO | MB1200  | MARTILLO BOLITA IMPORTADO D   | 10/04/2013  | 27,57 |           |   |    |
|    | Distribuidora Fisina         |                           | R0L9502 | MARTILLO BOLITA 200g          | 29/04/2013  | 32,13 | +16,55 %  |   | 1  |
|    |                              |                           |         |                               |             |       |           | 0 |    |
| 11 |                              |                           |         |                               |             |       |           |   | 41 |

Así puede verse que, en el ejemplo, El artículo centinela de Cavallino no es el más económico ya que Distribuidora Fisina tiene el mismo producto con un costo de 2,07% más barato.

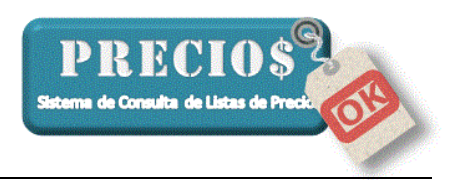

Al mismo tiempo, en la parte superior de la pantalla aparecerá una "X" de color rojo que identificará a todos los centinelas cuyo costo no sea menor que el de sus testigos

| 🏦 Inicio                    | Listas Completas  | Novedades | 🚽 Pedidos | Estadísticas            | Control Precios | J Configuración |
|-----------------------------|-------------------|-----------|-----------|-------------------------|-----------------|-----------------|
| Listado de Artículos Contro | lados             |           |           |                         |                 | ·]              |
| Buscar                      |                   |           |           |                         | Buscar          | 9               |
| Proveedor                   | Grupo             |           | Código    | Artículo                |                 | Costo           |
| Distribuidora Espada        | 1- ARTICULOS DE A | LUMINIO   | 10010     | Pizzeras № 24           |                 | 75 2            |
| Distribuidora Espada        | 1- ARTICULOS DE A | LUMINIO   | 10040     | Pizzeras № 30           |                 | 10,8 🕜          |
| Cavallino                   | MARTILLO BOLITA I | MPORTADO  | MBI200    | MARTILLO BOLITA IMPORTA | ADO DE 200 NEON | 27,57 🗙         |
| Cavallino                   | MARTILLO BOLITA I | MPORTADO  | MB1500    | MARTILLO BOLITA IMPORT/ | ADO DE 500 NEON | 45,31           |
|                             |                   |           |           |                         |                 |                 |

Esta configuración de centinelas y testigos se mantendrá permanentemente y la relación de precios se evaluará cada vez que se actualicen las listas o que se cambien los porcentajes de descuentos de los proveedores.

En la solapa "Estadísticas" se agregaron dos reportes (uno detallado y otro resumido) de la comparación de precios de los productos entre todos los proveedores involucrados.

#### 2) Atajo para establecer la "Cantidad de Unidades por Precio" de un artículo.

En las versiones anteriores sólo podía establecerse al momento de agregar el artículo a un carrito.

En esta versión se incluye un botón para acceder al diálogo de cantidad sin pasar por el carrito

| 🏫 Inicio                                                                      | 📔 Listas Completas | Novedades                    | Pedidos                                                         | 📕 Estadística | s   🥔          | Control Precios                 | 🥜 Configuración    |
|-------------------------------------------------------------------------------|--------------------|------------------------------|-----------------------------------------------------------------|---------------|----------------|---------------------------------|--------------------|
| Buscar <b>Cable</b>                                                           |                    |                              |                                                                 |               | Buscar         |                                 |                    |
| Proveedor                                                                     | Rubro              | Descripción                  |                                                                 |               | Precio         | A Precio                        |                    |
| Cavallino                                                                     | CABLES UNIPOLARES  | CABLE UNIPOLAR E             | BLANCO 1 x 2.5                                                  |               | 371,15         | 1 Pre                           | ecio de 👘          |
| Cavallino                                                                     | CABLES UNIPOLARES  | CABLE UNIPOLAR E             | BLANCO 1 x 4                                                    |               | 612,02         |                                 |                    |
| Cavallino                                                                     | CABLES UNIPOLARES  | Establecer Cantidad de U     | Inidades nor Precio nara un A                                   | Artículo X    | 828,14         | ۱ I                             | Venta              |
| Cavallino                                                                     | CABLES UNIPOLARES  | - Información Artículo       | indudes por riccio para arri                                    |               | 160,04         |                                 | (IVA 21%)          |
| Cavallino                                                                     | CABLES UNIPOLARES  |                              |                                                                 |               | 238,33         |                                 |                    |
| Cavallino                                                                     | CABLES UNIPOLARES  | CABLE UNIPULAR MAP           | KUN 1 x 1                                                       |               | 371,15         | A                               | ~~ ~~              |
| Cavallino                                                                     | CABLES UNIPOLARES  | Código: CUM11                | Precio de Venta: 206,                                           | 96            | 612,02         | 2                               | 06,96              |
| Cavallino                                                                     | CABLES UNIPOLARES  | Marca:                       | Unidad de Medida:                                               |               | 928,14         |                                 | ·                  |
| Cavallino                                                                     | CABLES UNIPOLARES  |                              |                                                                 |               | 160,04         |                                 |                    |
| Cavallino                                                                     | CABLES UNIPOLARES  |                              |                                                                 |               | 238,33         |                                 |                    |
| Cavallino                                                                     | CABLES UNIPOLARES  |                              |                                                                 |               | 371,15         | Pago                            | con tarjeta (+0%)  |
| Cavallino                                                                     | CABLES UNIPOLARES  | Cantidad de Unidades por Pre | cio:                                                            | 206,96 c/u    | 612,02         |                                 | 206,96             |
| Cavallino                                                                     | CABLES UNIPOLARES  |                              |                                                                 |               | 828,14         |                                 |                    |
| Cavallino                                                                     | CABLES UNIPOLARES  | ٢                            |                                                                 |               | 160,04         |                                 |                    |
| Cavallino                                                                     | CABLES UNIPOLARES  | Volver                       | Gu                                                              | lardar        | 238,33         | ¥                               | ver detalle (F12)  |
| O Articulo                                                                    | 🛒 Carrito 1        |                              |                                                                 |               |                |                                 |                    |
| Rubro CABLES I<br>Código CUM11<br>Proveedor Cavallino<br>Descripción CABLE UI | INIPOLARES         | _                            | U. de Medida<br>Moneda Pesos Argen<br>Obervaciones<br>Controlar | tinos (ARS)   | Ultima Lista 🗍 | 2013-94-16<br>egistrar falkante | Arrenar a Carrin 1 |

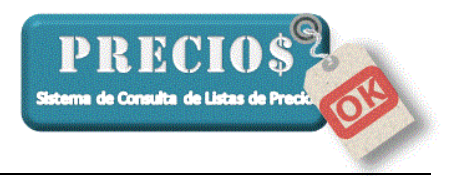

También puede accederse al diálogo de cantidad haciendo click con el botón derecho del mouse sobre el producto para el que se quiere estableder la "Cantidad de Unidades por Precio".

**Nota:** la "Cantidad de unidades por precio" sólo estará podrá ser guardada para aquellos artículos que tengan "Código" asignado por el proveedor y, además, el código no esté repetido con otro u otros artículos de ese proveedor. Estas situaciones serán alertadas en el sistema mediante una señal de advertencia a la derecha de la palabra código en el bloque de datos del artículo

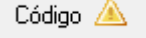

#### 3) Personalización de los Carritos de Compra.

Inicialmente, los carritos de compra están identificados con un número (Carrito-1 / Carrito-2 / etc).

Los nombres de los carritos pueden ser modificados al momento de agregar un artículo

| 🟦 Inicio                  | 📕 Listas Completas        | No No       | ovedades 📑                     | Pedidos      | Estadísticas         | 6           | Control Precios    | de Ca                  | onfiguración           |
|---------------------------|---------------------------|-------------|--------------------------------|--------------|----------------------|-------------|--------------------|------------------------|------------------------|
| Buscar <b>Cable</b>       |                           |             | Agregar Artículo al carrit     | o de compras |                      | ×           |                    |                        | 2                      |
| Proveedor                 | Rubro                     | De          | Información Artículo           |              |                      |             | Precio             |                        |                        |
| Distribuidora Fisina      |                           | PIN         | Bornera p/cable 1 x 2,         | 50           |                      |             | Pre                | ecio d                 | de l                   |
| Distribuidora Fisina      |                           | PIN         | Código: <b>1450</b>            | Precio de \  | /enta: <b>7,40</b>   |             |                    | 5010 1                 | 10                     |
| Distribuidora Fisina      |                           | TIJ         | Marca:                         | Unidad de    | Medida:              |             | - I I              | Venta                  | 3                      |
| Distribuidora Fisina      |                           | TIJ         |                                |              |                      |             |                    | (IVA 21%)              | ~                      |
| Distribuidora Fisina      |                           | TIJ         |                                |              |                      |             |                    | , ,                    |                        |
| Distribuidora Fisina      |                           | ты          | -Argregar al carrito de compra | \$           |                      |             |                    |                        |                        |
| Distribuidora Fisina      |                           | CA          | Cantidad de Unidades por Pr    | ecio: 1      | 1                    | 7.40 c/u    |                    | 7,40                   |                        |
| Electricidad El Tero      | ACCESORIOS PARA TV        | Un          | 🔲 Guardar                      | · ·          | 1                    | .,,         |                    |                        |                        |
| Electricidad El Tero      | BORNERAS                  | Bo          | Cantidad a agregar:            | 1 -          | 1                    | 7,40        |                    |                        |                        |
| Electricidad El Tero      | BORNERAS                  | Bo          |                                | -            | 1                    |             |                    |                        |                        |
| Electricidad El Tero      | BORNERAS                  | Bo          |                                |              |                      |             | Pago               | con tarjeta            | (+0%)                  |
| Electricidad El Tero      | BORNERAS                  | Bo          | Nombre del carrito             | José         |                      |             |                    | 7,40                   |                        |
| Electricidad El Tero      | CABLE CANAL               | Ac          |                                |              |                      |             |                    |                        |                        |
| Electricidad El Tero      | CABLE CANAL               | Ac          | ٢                              |              | ٢                    |             |                    |                        |                        |
| Electricidad El Tero      | LABLE CANAL               | Ac          | Cancelar                       |              | Agregar al carrito   |             | •                  | ver                    | detalle (F12)          |
| 🔾 Articulo                | 🛒 Carrito 1               | 🗐 Carrito 2 | 😹 Lamo 3                       | 😹 Carrito 4  | •                    |             |                    |                        |                        |
| Rubro BORN                | ERAS                      |             | U. de Medida                   | i            |                      |             |                    | ,                      | *                      |
| Código 1450               | Marca                     |             | Moneda                         | Pesos Argen  | tinos (ARS) UI       | ltima Lista | 2013-04-12         | Agregar a              | Agregar a              |
| Proveedor Electri         | cidad El Tero             |             | Obervacione                    | s            |                      |             |                    | Canito I               | Camto 2                |
| Descripción Borner        | a p/cable 1 x 2.50        |             |                                |              |                      |             |                    |                        |                        |
|                           |                           |             |                                |              |                      |             |                    | *                      | 1                      |
|                           |                           |             |                                | Controlar F  | Precio Agregar a fav | voritos F   | Registrar faltante | Agregar a<br>Carrito 3 | Agregar a<br>Carrito 4 |
| lase de Datos Actualizada | a al: 03/05/2013 18:41:21 |             |                                |              |                      |             |                    |                        |                        |

El nuevo nombre del carrito se mantendrá permanentemente hasta que se cambie nuevamente

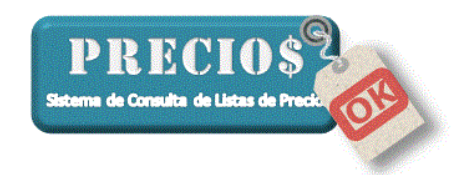

| ſ | Articulo         | <b>≝José</b>             | 🛒 Carrito 2 | 🛒 Carrito 3 | 🛒 Carrito 4          |                 |                       | ,                      | ,                      |
|---|------------------|--------------------------|-------------|-------------|----------------------|-----------------|-----------------------|------------------------|------------------------|
|   | Carrito de Compr | ras 1                    | ,           |             |                      |                 | Total 7.40            |                        |                        |
|   | Cantidad         | Artículo                 |             |             | Precio Unit. (C/iva) | Importe (C/iva) | 3                     |                        | \$                     |
|   | 1                | Bornera p/cable 1 x 2,50 |             |             | 7,4                  | 7,4             | Vaciar                | Agregar a              | Agregar a              |
|   | Cant. Art.: 1    |                          |             |             |                      | Total: 7,4      | 90                    | José                   | Carrito 2              |
|   |                  |                          |             |             |                      |                 |                       |                        |                        |
|   |                  |                          |             |             |                      |                 | \$                    | \$                     | *                      |
|   |                  |                          |             |             |                      |                 | Emitir<br>comprobante | Agregar a<br>Carrito 3 | Agregar a<br>Carrito 4 |

# 4) Mejoras en el resguardo y recuperación de la información.

| Datos de la Aplicación                                                                                                    |                         |
|----------------------------------------------------------------------------------------------------|-------------------------|
| Listas de Precios Activas                                                                                                    | 9                       |
| Fecha de última Actualizació                                                                                                    | in 03/05/2013 18:41:21  |
| Cantidad de Articulos                                                                                                    | 23669                   |
| Version del Programa                                                                                                    | 1.18.1                  |
| Version del DB                                                                                                    | 1.0.0                   |
| Código de Habilitación                                                                                                    | 1522905842              |
| Log de la Applicación                                                                                                    | Abrir Nivel Enviar      |
| [03/05/2013] Distribuidora<br>[03/05/2013] Plastibron<br>[03/05/2013] Casa Pisano<br>[03/05/2013] Cavallino<br>[03/05/2013] Chiquito<br>[03/05/2013] Comercial de<br>[03/05/2013] Distribuidora | Espada A                |
| Configurar Cierre Diar                                                                                                    | io (Z) Cierre Cajero(X) |
| Actualizar programa<br>Verificar actualizaciones de<br>PreciosOK en Internet                                                                                                    | Actualizar              |
| Depurar datos<br>Borrar datos de facturación y pe<br>anteriores al: 30/12/2013                                                                                                    | edidos 🗿<br>🔽 Depurar   |
| Backap de la configüreción<br>Generar Backup                                                                                                    | Importar Backup         |

En la parte inferior derecha de la solapa "Configuración" se agregaron los botones "Generar Backup" e "Importar Backup".

El Backup es una copia de la información del sistema que contiene todos los datos que se han ingresado al mismo, excluyendo las listas de precios ya que, en caso de necesitarlas pueden ser requeridas al personal de PreciosOK que las mantiene resguardadas en sus servidores de datos.

PreciosOK emitirá, una vez a la semana, un mensaje recordando al usuario la necesidad de hacer un Backup, no obstante, este resguardo puede hacerse con la frecuencia que se desee.

Al momento de hacer un Backup (botón "Generar Backup", el sistema mostrará una pantalla para que pueda seleccionarse la carpeta donde el usuario desea que el backup quede almacenado. No es necesario cambiar el nombre del archivo ya que

automáticamente será almacenado con el nombre Backup\_preciosOK\_aaaammdd.lpokbup, donde aaaammdd son los 4 digitos del año seguidos de los dos dígitos del mes y los dos dígitos del día en que se generó el backup.

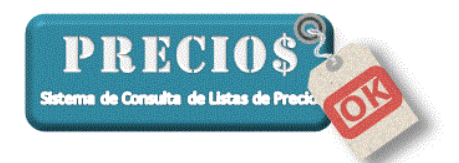

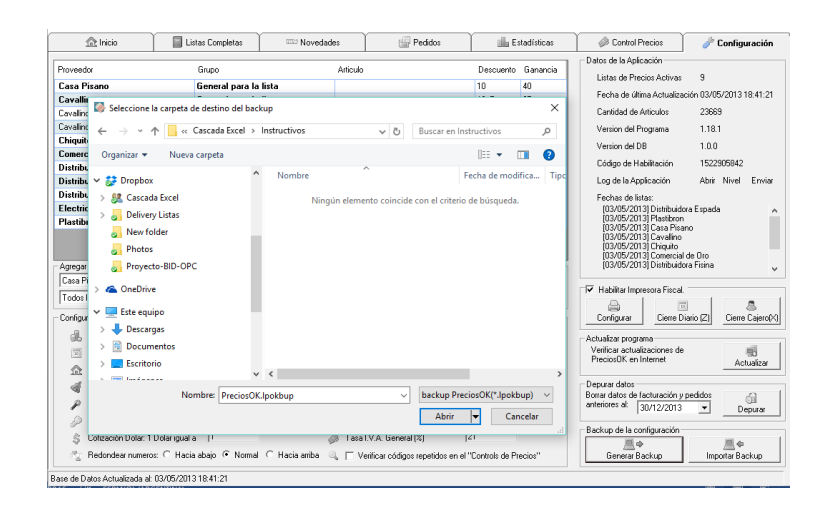

Cuando sea necesario recuperar la información resguardada, ya sea para volver a cargarla en la misma máquina o en otra, se utilizará el botón "Importar Backup".

En ese momento el sistema mostrará una pantalla en la que se seleccionará el archivo a importar

| 🤯 Seleccione un archivo de ba | ickup          |                     |                   |                |               | ×       |
|-------------------------------|----------------|---------------------|-------------------|----------------|---------------|---------|
| ← → ×  📙 « Casca              | ada Excel 🔸 Ir | structivos          | 5 V               | Buscar en Inst | ructivos      | Q       |
| Organizar 🔻 🛛 Nueva carp      | eta            |                     |                   |                | == -          | . ?     |
| 📌 Acceso rápido               | ^              | Nombre              | ^                 | Fe             | cha de modifi | ica Tip |
| Escritorio                    | *              | 🚽 Backup_preci      | osOK_20160517.lpc | kbup 17        | /05/2016 10:0 | 1 a Arc |
| 🖊 Descargas                   | *              |                     |                   |                |               |         |
| 🔮 Documentos                  | *              |                     |                   |                |               |         |
| 📰 Imágenes                    | *              |                     |                   |                |               |         |
| 🌏 Bronsa                      |                |                     |                   |                |               |         |
| 🌄 Instructivos                |                |                     |                   |                |               |         |
| PreciosOK_V2                  |                |                     |                   |                |               |         |
| Tero                          |                |                     |                   |                |               |         |
| 😻 Dropbox                     |                |                     |                   |                |               |         |
| 🥂 Cascada Excel               |                |                     |                   |                |               |         |
| 🛃 Delivery Listas             | ~              | <                   |                   |                |               | >       |
| Nombre                        | Backup_pred    | ciosOK_20160517.lpc | okbup ~           | Backup Preci   | osOK(Backup_  | prec ~  |
|                               |                |                     |                   | Abrir          | ✓ Canc        | elar    |
|                               |                |                     |                   |                |               |         |

Después de haber seleccionado el archivo a importar, deben seleccionarse los tipos de datos que desean importarse y en que modalidad

| 🔯 Exportar / Importar Configuración | - 🗆 ×                  |
|-------------------------------------|------------------------|
| Datos a Importar                    |                        |
| 🥟 🥅 Parametros generales            | (Sobreescribir)        |
| 💲 🔲 Datos de Ganancia / Descuento   | (Sobreescribir)        |
| 🧼 🔲 Artículos en Control de Precios | Sobreescribir 💌        |
| 🗐 🥅 Datos de Facturacíon            | Sobreescribir 💌        |
| 🖾 🔲 Datos de Unidades por Artículo  | Sobreescribir 💌        |
| 🔺 🔲 Datos de artículos Favoritos    | Sobreescribir 💌        |
| 🖆 🔲 Datos de Pedidos                | Sobreescribir 💌        |
| 📇 🔲 Datos de Clientes               | Sobreescribir 💌        |
| - Progreso                          |                        |
| 0/0                                 |                        |
| <b>O</b>                            | <u>_</u> ¢             |
| Cerrar                              | Importar Configuración |

Las modalidades son:

**Sobreescribir**: Que, para el tipo de datos seleccionado, reemplaza todos los datos existentes por los que fueron resguardados en el backup.

Agregar: Que, para el tipo de datos seleccionado, agrega los datos que fueron resguardados en el backup a los ya existentes en el sistema.

Los tipos de datos que pueden importarse son:

#### Parámetros Generales: Son

todos aquellos vinculados con:

- Cantidad de decimales
- Notificación de listas desactualizadas
  - desactualizadas

PRECIOS tema de Consulta de Listas de Pre

- Cantidad de Carritos
- Y otros parámetros que se configuran en la pantalla que se muestra en la imagen

Datos de Ganancia y Descuento: Son todos aquellos vinculados con:

 El % de descuento sobre la lista / grupos de productos / productos

| Grupo                 | Articulo                                                                                                    | Descuento Ganancia                                                                                                    |
|-----------------------|----------------------------------------------------------------------------------------------------|----------------------------------------------------------------------------------------------------|
| General para la lista |                                                                                                    |                                                                                                    |
| General para la lista |                                                                                                    |                                                                                                    |
| General para la lista |                                                                                                    |                                                                                                    |
| General para la lista |                                                                                                    |                                                                                                    |
| General para la lista |                                                                                                    |                                                                                                    |
| General para la lista |                                                                                                    | 50 100                                                                                                    |
| General para la lista |                                                                                                    |                                                                                                    |
| General para la lista |                                                                                                    |                                                                                                    |
| General para la lista |                                                                                                    |                                                                                                    |
|                       | Grupo<br>General para la lista<br>General para la lista<br>General para la lista<br>General para la lista<br>General para la lista<br>General para la lista<br>General para la lista<br>General para la lista | Grupo     Articulo       General para la lista     Image: Comparation of the state       General para la lista     Image: Comparation of the state       General para la lista     Image: Comparation of the state       General para la lista     Image: Comparation of the state       General para la lista     Image: Comparation of the state       General para la lista     Image: Comparation of the state       General para la lista     Image: Comparation of the state       General para la lista     Image: Comparation of the state |

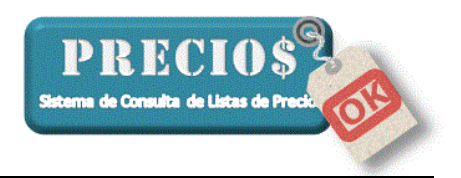

• El % de ganancia sobre la lista / grupos de productos / productos

**Artículos en Control de Precio:** Se importarán las definiciones de "Centinela" y "Testigo" que se hayan establecido en la máquina donde se realizó el backup

**Datos de Facturación:** Se importarán las ventas que se hayan realizado en la máquina donde se realizó el backup

**Datos de Unidades por Artículo:** Se importarán las definiciones de cantidad por artículo que se hayan establecido en la máquina donde se realizó el backup

| 🔯 Establecer Cantidad de Un    | idades por Precio para un Artículo | > X      |
|--------------------------------|------------------------------------|----------|
| - Información Artículo         |                                    |          |
| CABO P/ MARTILLO BOL           | ITA LAB. GR. 35 cms.               |          |
| Código: CLG35                  | Precio de Venta: 13,7              |          |
| Marca:                         | Unidad de Medida:                  |          |
|                                |                                    |          |
|                                |                                    |          |
| Cantidad de Unidades por Preci | o: 1                               | 13,7 c/u |
| <u> </u>                       |                                    |          |
| Volver                         | Guardar                            |          |
|                                |                                    |          |

# Mejoras en la versión 1.18.2

#### 1) Tratamiento de productos con Código Repetido

Las listas de algunos proveedores incluyen artículos que pueden tener el mismo código. Esta situación estaba generando inconvenientes en algunas funciones del sistema que se basan en el código del artículo (por ejemplo, en la identificación de los artículos que fueron calificados como "Faltantes" o "Pedidos".

En el ejemplo a continuación se ven muchos productos del mismo proveedor que tienen el mismo código.

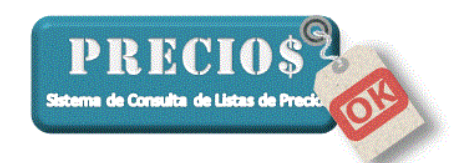

| 🏦 Inicio              | Listas Completas              | Novedades         | 🚽 Pedidos               | Estadís           | sticas         | 🧼 Control    | Precios | 🥔 Configuració      |
|-----------------------|-------------------------------|-------------------|-------------------------|-------------------|----------------|--------------|---------|---------------------|
| Buscar <b>nuevo a</b> | mag                           |                   |                         |                   | Busc           | ar           |         |                     |
| roveedor              | Rubro                         | Descripción       |                         |                   | Precio         | ^            | Precio  |                     |
| Amag                  | EVOLUTION                     | SOPORTE NEON P/   | /ESPEJO JUEGO 2 FIJOS / | 2 RESORTES        | 35,00          |              | Pre     | ecio de             |
| Amag                  | SABELCORT                     | TABLA DE PLANCH/  | AR DE MESA 70 CM        |                   | 325,00         |              |         |                     |
| Amag                  | SABELCORT                     | TABLA DE PLANCH/  | AR DE MESA 90 CM        |                   | 348,00         |              |         | /enta               |
| Amag                  | METAL. FS                     | TABLA DE PLANCH/  | AR FS ANGOSTA           |                   | 375,00         |              |         | (IVA 21%)           |
| Amag                  | METAL. FS                     | TABLA DE PLANCH/  | AR FS SUPER ANCHA       |                   | 640,00         |              |         | ()                  |
| Amag                  | VALMA                         | TAPA P/PILETA UN  | IVERSAL GOMA, 10UN.     |                   | 45,00          |              | _       |                     |
| Amag                  | DISTOP                        | TAPA P/PILETA UN  | IVERSAL REJILLA PVC, 12 | UN.               | 65,00          |              | - 6     | 6.65                |
| Amag                  | PY                            | TARUGO PY EXPEN   | IDEDOR CTARUGOS 6/8/    | 10                | 437,00         |              |         | ,                   |
| Amag                  | ALL IMPORT                    | TENAZA ARMADOR    | WEMBLEY 12", 1/2 CORT   | E C/AISLACIÓN     | 230,00         |              |         |                     |
| Amag                  | ALL IMPORT                    | TENAZA CARPINTE   | RO BREMEN 7" C/AISLAC   | IÓN               | 157,00         |              |         |                     |
| Amag                  | MET. FS                       | TENDER DE PIE SIN | MPLE FS 9 VARILLAS      |                   | 262,00         |              | Pago    | con tarjeta (+0%)   |
| Amag                  | SABELCORT                     | TENDER DE PIE SIN | MPLE SABELCORT 8 VARI   | LLAS              | 265,00         |              |         | 66,65               |
| Amag                  | ROS IMPORT                    | TENDER DE PIE DE  | ALUMINIO C/ALAS, REFO   | IRZADO            | 760,00         |              |         |                     |
| Amag                  | MET. FS                       | TENDER DE PIE C/  | ALAS FS 8 VARILLAS      |                   | 330,00         |              |         |                     |
| Amag                  | EVOLUTION                     | TENSOR DE FUNDI   | CION CHINA 5CM X 6U     |                   | 80,00          | ~            |         | ver detalle (F)     |
| Articulo              | Carrito 1                     |                   |                         |                   |                |              |         |                     |
| Rubro VALMA           | 1                             |                   | U. de Medida            |                   |                |              |         |                     |
| Código 🔺 NUEVO        | ) Marca VALMA                 |                   | Moneda Pesos Ar         | gentinos (ARS)    | Ultima Lista   | 201          | 6-06-14 |                     |
| Proviedor Amag        |                               |                   | Obervaciones 0          |                   |                |              | _       |                     |
| Descripción TAPA      | P/PILETA LINIVERSAL GOMA 10UN |                   |                         |                   |                |              |         |                     |
|                       | THEE TA ONIVERSAE GOMA, TOON  |                   |                         |                   |                |              |         |                     |
|                       |                               | (                 |                         |                   | ( ) (          | D 11 (       |         |                     |
|                       |                               |                   | Código Repetido         | lar Precio Agrega | ar a favoritos | Hegistrar fa | altante | A                   |
| _                     |                               |                   |                         |                   |                |              |         | Agregar a Carrito I |
| de Datos Actualizada  | al: 27/06/2016 0:17:43        |                   |                         |                   |                |              |         |                     |
| 1                     |                               |                   |                         |                   |                |              |         |                     |

**Nuevo indicador de Código Repetido:** Se muestra el indicador de Código Repetido cuando el código del artículo seleccionado no sea único en la lista del proveedor.

#### Color diferente en indicador de Faltante:

F

F

El indicador se mostrará en color gris cuando el código del artículo seleccionado no sea único y se haya registrado previamente algún producto Faltante con el mismo código y con descripción diferente. Debe tenerse en cuenta que la descripción puede ser diferente porque el proveedor la haya cambiado y se trate efectivamente del artículo que se había declarado como faltante.

El indicador se mostrará en color azúl cuando:

el código del artículo seleccionado no sea único y se haya registrado previamente algún producto Faltante con el mismo código y con la misma descripción.

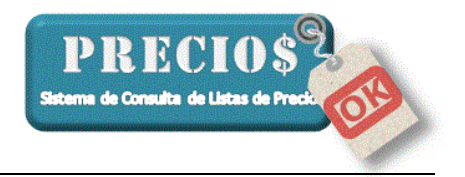

 el código del artículo seleccionado sea único y se haya registrado previemente como faltante.

#### Color diferente en indicador de Pedido:

El indicador se mostrará en color gris cuando el código del artículo seleccionado no sea único y se haya registrado previamente algún Pedido con el mismo código y con descripción diferente. Debe tenerse en cuenta que la descripción puede ser diferente porque el proveedor la haya cambiado y se trate efectivamente del artículo que se había pedido.

# P

P

El indicador se mostrará en color marrón cuando:

- el código del artículo seleccionado no sea único y se haya registrado previamente algún Pedido con el mismo código y con la misma descripción.
- el código del artículo seleccionado sea único y se haya registrado previemente un Pedido.

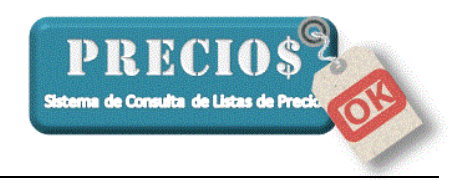

#### Mejoras en la versión 1.18.7

#### 1) Nueva Configuración para mejorar las búsquedas

Se agregó un nuevo botón, en la solapa de Configuración, a través del que se puede acceder a una serie de opciones para que el motor de búsqueda de PreciosOK actúe según sus preferencias.

Clikeando sobre el botón "Configurar Búsqueda" Usted accederá a una nueva pantalla en la que encontrará varias opciones que lo ayudarán en las búsquedas de artículos en las listas de precios.

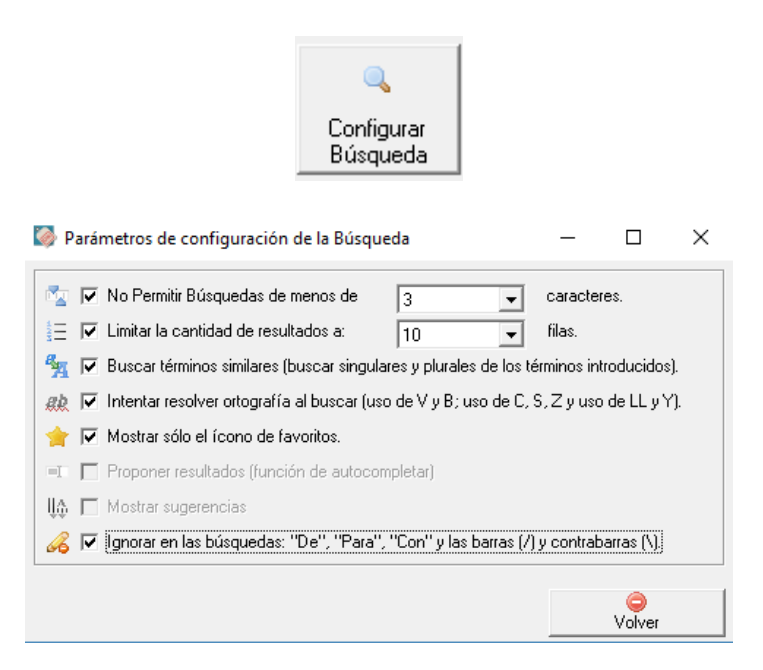

#### No Permitir Búsquedas de menos de x caracteres

Activando esta casilla y seleccionando la cantidad de caracteres mínimos a escribir para encontrar un artículo usted evitará que accidentalmente se dispare la busqueda de un artículo que puede demorar varios minutos y devuelva una gran cantidad de resultados.

En la siguiente imagen se muestra lo que sucederá si se lanza una búsqueda con pocas letras

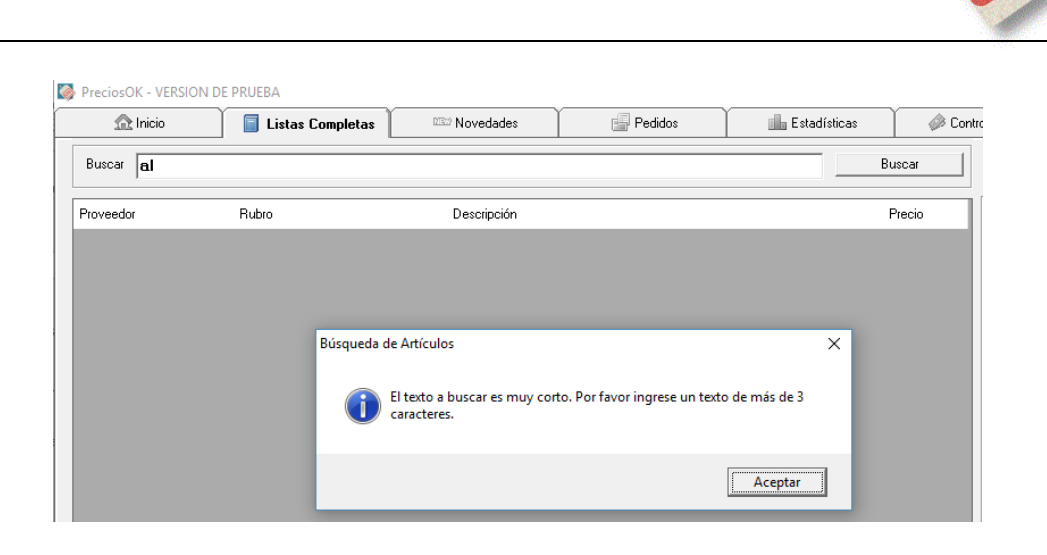

PRECIO

#### Limitar la cantidad de resultados a x filas

Activando esta casilla y estableciendo una cantidad de filas a mostrar en los resultados de las búsquedas, Usted puede hacer que las mismas sean más rápidas.

Este límite no será respetado si la cantidad de artículos favoritos a mostrar es mayor que el límite establecido. Por ejemplo, si el limite estuviera establecido en "10 filas" y al buscar "martillo" el sistema encontrara que hay 15 martillos que fueron calificados como favoritos, entonces mostrará los 15 y no se detendrá al llegar a la fila 10.

Por el contrario, si los martillos calificados como favoritos hubieran sido 5, el sistema mostrará los 5 favoritos (al principio de la lista) y otros 5 adicionales que cumplan con las características de la búsqueda.

El hecho de que se haya establecido una cantidad máxima de líneas a mostrar, no impide que se puedan visualizar el resto de los artículos que no alcanzaron a mostrarse a consecuencia del límite ya que, si hubiera mas artículos para mostrar, el sistema lo advertirá de la siguiente forma.

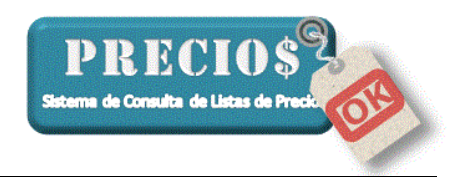

| Buscar martillo |                            |                                           | Buscar Todos |
|-----------------|----------------------------|-------------------------------------------|--------------|
| Proveedor       | Rubro                      | Descripción                               | Precio       |
| Cavalino        | CABO PARA MARTILLO GALPONE | . CABO P/ MARTILLO GALPONERO 35 CMS.      | 28,39        |
| Cavallino       | CABOS PARA MARTILLO BOLITA | CABO P/ MARTILLO BOLITA LAB. FINO 25 CMS. | 22,26        |
| Cavallino       | CABOS PARA MARTILLO BOLITA | CABO P/ MARTILLO BOLITA LAB. FINO 30 CMS. | 22,92        |
| Cavallino       | CABOS PARA MARTILLO BOLITA | CABO P/ MARTILLO BOLITA LAB. GR. 25 CMS.  | 23,96        |
| Cavallino       | CABOS PARA MARTILLO BOLITA | CABO P/ MARTILLO BOLITA LAB. GR. 30 CMS.  | 28,96        |
| Cavallino       | CABOS PARA MARTILLO BOLITA | CABO P/ MARTILLO BOLITA LAB. GR. 35 CMS.  | 32,46        |
| Cavallino       | CABOS PARA MARTILLO BOLITA | CABO P/ MARTILLO BOLITA LAB. GR. 40 CMS.  | 38,10        |
| Cavallino       | CABOS PARA MARTILLO CARPIN | CABO P/ MARTILLO CARPINTERO 25 CMS.       | 13,31        |
| Cavallino       | CABOS PARA MARTILLO CARPIN | CABO P/ MARTILLO CARPINTERO 30 CMS.       | 14,65        |
| Cavallino       | CABOS PARA MARTILLO CARPIN | CABD P/M/PT/M/P CIDENTITIONS OF PMG       | 16,26        |
|                 |                            | Haga click aquí para ver mas resultados   |              |

Haciendo click sobre el mensaje de la última línea, se agregarán todos los resultados que cumplan los criterios de búsqueda

#### **Buscar términos similares**

Activando esta opción el sistema buscará las palabras que usted haya ingresado para identificar el artículo a buscar, tanto en sigular como en plural.

Si Usted ingresara "Discos de Corte", el sistema buscará "Discos de Corte" y también "Disco de Corte" ya que algunos proveedores pueden nombrarlos tanto de una como de otra manera.

Algo similar sucedería si Usted ingresara "Disco" ya que el sistema también buscará "Discos" (que es el plural).

Si Usted decidiera no activar esta casilla debe tener en cuenta que si busca "Discos" y su proveedor los denomina "Disco" (en singular) el sistema no podrá identificarlos. Para evitar este inconveniente asegúrese de escribir sus búsquedas siempre en singular. Siguiendo con el ejemplo, busque siempre "Disco" ya que el sistema, por tener la capacidad de buscar por palabras incompletas, encontrará tanto la palabra "Disco" como la palabra "Disco"

En la imagen siguiente puede verse que al buscar la palabra "Conexiones" aparecen también los articulos denominacos como "Conexión", que no aparecerían si la casilla "Buscar términos similares" estueviera desactivada

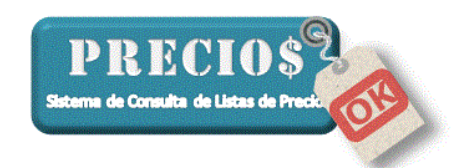

| 🖳 Inicio            | 🗧 Listas Completas       | IIII Novedades    | Pedidos             | Estad              | ísticas         | Control Precis     | os 🛛 🥔 Co            | nfiguración        |
|---------------------|--------------------------|-------------------|---------------------|--------------------|-----------------|--------------------|----------------------|--------------------|
| Buscar conexion     | es                       |                   |                     |                    | Buscar          |                    |                      | 8                  |
| toveedor            | Rubro                    | Descripción       |                     |                    | Precio          | Preci              | •·                   | . –                |
| lastibron           | CONEXIONES DE GOMA Y PVO | P CONEXION DE PVC | FERRUM FUELLE XL    |                    | 18,94           |                    | Precio d             | de                 |
| lastibron           | CONEXIONES DE GOMA Y PVO | P CONEXION MOCHIL | A DECA PIAZZA CORTA |                    | 19,59           |                    |                      |                    |
| lastibron           | CONEXIONES DE GOMA Y PVO | P CONEXION MOCHIL | A DECA PIAZZA 1.1/2 |                    | 12,95           |                    | Venta                | 3                  |
| lastibron           | CONEXIONES DE GOMA Y PVO | P CONEXION MOCHIL | A DECA PIAZZA 2"    |                    | 12,95           | H                  | (IVA 21%)            |                    |
| lastibron           | CONEXIONES DE GOMA Y PVO | P CONEXION TUBUL  | AR INODORO COMUN LA | RGA                | 42,30           |                    |                      |                    |
| lastibron           | CONEXIONES DE GOMA Y PVO | P CONEXION INODOR | RO COMUN ARTICULADA | 1                  | 29,59           |                    |                      | ~                  |
| lastibron           | CONEXIONES DE GOMA Y PVO | P CONEXIÓN MOCHIL | A ARTICULADA        |                    | 38,96           |                    | 340.9                | 8                  |
| lastibron           | CONEXIONES DE GOMA Y PVO | P GOMA PARA CONE  | XION CROMADA LAVATO | RIO                | 14,70           |                    |                      |                    |
| lastibron           | CONEXIONES DE GOMA Y PVO | P CONEVIÓN MOCHI  | A ARTICULADA XXL    |                    | 50,09           |                    |                      |                    |
| lastibron           | PIEZAS DE POLIFROPILENO  | CONEXION TANQU    | E DE 1/2 PP         | _                  | 9,32            |                    |                      |                    |
| lastibron           | PIEZAS DE POLIPROPILENO  | CONEXION TANQU    | E DE 3/4 PP         |                    | 13,76           |                    | Pago con tarjeta     | (+0%)              |
| lastibron           | PIEZAS DE POLIPROPILENO  | CONEXION TANQU    | E DE 1 PP           |                    | 21,49           |                    | 340,98               |                    |
| lastibron           | REPUESTOS FERRUM         | CONEXION CODO F   | VC FUELLE           |                    | 16,35           |                    |                      |                    |
| lastibron           | REPUESTOS FERRUM         | CONEXION CODO F   | VC FUELLE XL        |                    | 18,94           |                    |                      |                    |
| lastibron           | REPUESTOS FERRUM         | CONEXION CODO N   | 1/N FERRUM FIJA     |                    | 17,10           | -                  | ver                  | detaile (F1        |
| Articulo            | 🗐 Gabriel 🛛 🗃            | Camito 2 📰 C      | amto 3 🛒 C          | arrito 4           |                 |                    |                      |                    |
| Rubro CONEX         | IONES ESPECIALES         |                   | U. de Medida        |                    |                 |                    | 1 🐒                  | *                  |
|                     | Marca                    |                   | Moneda Perce        | árgentinos (áBS)   |                 | 2016-06            | 15 Agreage a         | Aneco              |
|                     | Malca                    |                   | Obenaciones         | regeneros (MIIO)   | Grand Lista     | 1 2010-00-         | Gabriel              | Camito             |
| Proveedor  Chiquito |                          |                   | Obervaciones        |                    |                 |                    |                      |                    |
| Descripción DUCHA   | DOR CROMADO MODELO NUEVO | 1400 CROMADO      |                     |                    |                 |                    | *                    | *                  |
|                     |                          |                   | Con                 | rolar Precio Agrej | gar a favoritos | Registrar faltante | Agregara<br>Camito 3 | Agregar<br>Carrito |

#### Intentar resolver ortografía

Activando esta opción el sistema intentará resolver los errores errores ortográficos más comunes en los que pueda caer quien opera el sistema o que se encuentren en las denominaciones de los artículos.

Los errores que el sistema intentará resolver son aquellos relacionados con la sustitución de las siguientes letras

- V por B  $% \left( {{P_{\rm{B}}} \right) = 0} \right)$
- B por V
- C por S
- C por Z
- S por C
- S por Z
- Z por C
- Z por S
- LL por Y
- Y por LL

En la siguiente imagen puede verse como el sistema encuentra las "PARRILLAS" a pesar de haberse solicitado la búsqueda de "PARRIYAS"

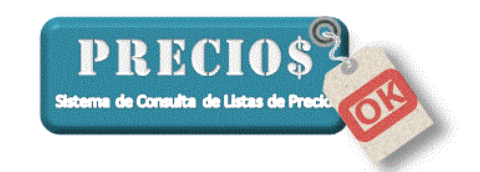

| 707 11000                                                                     | 📄 Listas Completas 📗     | Novedades        | Pedidos                                            | Estadística            | is 🎽 🥔 Cont      | rol Precios | 🧬 Configu            | ación           |
|-------------------------------------------------------------------------------|--------------------------|------------------|----------------------------------------------------|------------------------|------------------|-------------|----------------------|-----------------|
| Buscar parriya                                                                |                          |                  |                                                    |                        | Buscar Todos     |             | ۵                    |                 |
| Proveedor                                                                     | Rubro                    | Descripción      |                                                    |                        | Precio           | Precio      |                      |                 |
| )istribuidora Sollasi                                                         |                          | TABLA DE PLANCE  | HAR STD CON MANGUERO                               | Y PARRILLA             | 548,62           | Pre         | ecio de              | !               |
| )istribuidora Espada                                                          | 12- ARTICULOS "KUFO"     | PARRILLA CIRCU   | AR ENLOZADA KUFO Nº 1                              |                        | 284,00           |             |                      |                 |
| )istribuidora Espada                                                          | 12- ARTICULOS "KUFO"     | PARRILLA CIRCUL  | R ENLOZADA KUFO Nº 2                               |                        | 317,00           | · ∖         | /enta                |                 |
| )istribuidora Espada                                                          | 12- ARTICULOS "KUFO"     | MANIJA DE PARRI  | L A CIRCULAR                                       |                        | 29,00            |             | (IVA 21%)            |                 |
| )istribuidora Espada                                                          | 12- ARTICULOS "KUFO"     | PARRILLA DE CAM  | IFING REFORZADA                                    |                        | 0,00             |             |                      |                 |
| )istribuidora Espada                                                          | 12- ARTICULOS "KUFO"     | PARRILLA CIRCUL  | A CARBONO ALUMINIZAI                               | DA COLOR N*2           | 375,00           |             | ~ ~ ~                |                 |
| )istribuidora Espada                                                          | 13- ARTICULOS "CAMPAGNA" | PARRILLA CIRCUL  | AB CAMPAGNA Nº 1                                   |                        | 250,00           | 6           | 63.84                |                 |
| istribuidora Espada                                                           | 13- ARTICULOS "CAMPAGNA  | PARRILLA CIRCUL  | A CAMPAGNA Nº 2                                    |                        | 291,00           |             |                      |                 |
| istribuidora Espada                                                           | 13- ARTICULOS "CAMPAGNA" | PARRILLA MARIN   | RA ENLOZADA                                        |                        | 147,00           |             |                      |                 |
| istribuidora Espada                                                           | 16- ARTICULOS DE ALAMBRE | B PARRILLA DE PE | CADO CROMADA                                       |                        | 282,00           |             |                      |                 |
|                                                                               |                          | Haga click an    | uí para ver mas resulta                            | dos                    |                  | Pago o      | on tarjeta (+0%      | )               |
|                                                                               |                          |                  |                                                    |                        |                  |             |                      |                 |
| Articulo                                                                      | Gabriel 🛒 🕻              | 'amito 2 🛛 🛒 C   | amito 3 🛛 🛒 Cam                                    | to 4                   |                  |             | Ver detai            | le (F1)         |
| Articulo      Rubro      Código      Itastcmys      Proveedor      Distribuit | Gabriel Gabriel Gabriel  | Camito 2 🦷 C     | u. de Medida u<br>Moneda Pesos Arg<br>Obervaciones | to 4<br>tentinos (ARS) | Ultima Lista 🛛 2 | 016-06-21   | Agregar a<br>Gabriel | regar<br>amto : |

#### Mostrar sólo el ícono de Favoritos

Activando esta opción el sistema sólo identificará, con la estrella amarilla , a los artículos que hayan sido definidos como "Favoritos" y no mostrará los íconos correspondientes a los artículos que hayan sido definidos como "Faltantes" ni los correspondientes a los que están sujetos a "Control de Precios".

Al activar esta casilla el tiempo que el sistema utiliza para realizar las búsquedas puede reducirse notablemente si Usted tiene muchos artículos "Faltantes" o sujetos a "Control de Precios".

#### Ignorar las palabras "De" "Para" "Con"

Activando esta opción el sistema descartará las palabras "de" "para" "con" y los signos "/" "\" que Usted haya ingresado para buscar un producto

En la siguiente imagen puede verse como, buscando "Cepillo de Alambre" el sistema encuentra varios artículos que contienen las palabras "Cepillo" y "Alambre" a pesar de que no contienen la palabra "de".

Esta opción es muy útil para aquellos usuarios que no están familiarizados con el funcionamiento de los motores de búsqueda.

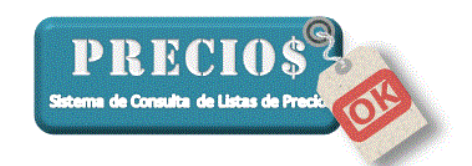

| 🟦 Inicio                                                             | 📄 Listas Completas                                               | Novedades            | Pedidos                                                                                                    | Estadísticas            | Control Precios | d <sup>a</sup> Configuración                                                                                     |
|----------------------------------------------------------------------|------------------------------------------------------------------|----------------------|----------------------------------------------------------------------------------------------------|-------------------------|-----------------|----------------------------------------------------------------------------------------------------|
| Buscar cepillo d                                                     | e alambre                                                        |                      |                                                                                                    | Bus                     | car Todos       | a 🔊 🗈                                                                                                    |
| roveedor                                                             | Rubro                                                            | Descripcif           |                                                                                                    |                         | Precio          |                                                                                                    |
| avallino                                                             | CEPILLOS CIRCULARES                                              | CEPILLO CIRC. AL     | AMBRE 4 × 1 DE ACERO                                                                                                    |                         | 206,59 P        | recio de                                                                                                    |
| avallino                                                             | CEPILLOS CIRCULARES                                              | CEPILLO CIRC. AL     | AMBRE 5×1 DE ACERO                                                                                                    |                         | 210,11          |                                                                                                    |
| avallino                                                             | CEPILLOS CIRCULARES                                              | CEPILLO CIRC. AL     | AMBRE 6 × 1 DE ACERO                                                                                                    |                         | 238,13          | Venta                                                                                                    |
| avallino                                                             | CEPILLOS CIRCUL, RES                                             | CEPILLO CIRC. AL     | AMBRE 7 × 1 DE ACERO                                                                                                    |                         | 280,14          | (IVA 21%)                                                                                                    |
| avallino                                                             | CEPILLOS CIRCU ARES                                              | CEPILLO CIRC. AL     | AMBRE 8×1 DE ACERO                                                                                                    |                         | 315,16          |                                                                                                    |
| avallino                                                             | CEPILLOS DE ACIRO                                                | CEPILLO ALAMBR       | E 4×19 CON MANGO                                                                                                    |                         | 55,56           | 0.40.07                                                                                                    |
| avallino                                                             | CEPILLOS DE ACERO                                                | CEPILLO ALAMBR       | E 6×19 SIN MANGD                                                                                                    |                         | 65,11           | 249,97                                                                                                    |
| istribuidora Fisina                                                  |                                                                  | CEPILLOS ALAMB       | RE C/CABO (3×19)                                                                                                    |                         | 1,45            | -                                                                                                    |
| istribuidora Fisina                                                  |                                                                  | CEPILLOS ALAMB       | RE C/CABO (4×19)                                                                                                    |                         | 1,97            |                                                                                                    |
|                                                                      |                                                                  | CEDILLOS ALAMPI      | 0.0 (0.00) (0.00)                                                                                                    |                         | 0.00            |                                                                                                    |
| istribuidora Fisina                                                  |                                                                  | CEPILLUS ALAMBI      | HE L/LABU (5K17)                                                                                                    |                         | 2,56            |                                                                                                    |
| istribuidora Fisina                                                  |                                                                  | Haga click as        | qui para ver mas resoltado:                                                                                                    | 1                       | 2,56 Pag        | go con tarjeta (+0%)<br>249,97                                                                                   |
| Articulo                                                             |                                                                  | Carrito 2            | ariko 3                                                                                                    | 4                       | 2.56 Pag        | go con tarjeta (+0%)<br>249,97                                                                                   |
| Articulo     Rubro CEPILL                                            | <br>Gabriel                                                      | Cerrico's Automotive | ul para ver mas useditado<br>arrito 3                                                                                           | 4                       | 256 Pag         | go con tarjeta (+0%)<br>249,97<br>                                                                               |
| Articulo  Rubro CEPILL  Código CC41                                  | Gabriel                                                          | Serie 2              | arrito 3 Carito U. de Medida Moneda Pesos Accen                                                                                 | 4                       | 2256 Pag        | go con tarjeta (+0%)<br>249,97<br>r ver detale (F1:<br>Acrebar a<br>Acrebar a                                    |
| Articulo      Rubro     CCEPILL      Código     CC41      Dunarda    | Gabriel                                                          | Cerrico 2            | amio 3 Canito U. de Medida Moneda Pesos Augen                                                                                   | 4 tinos (ARS) Utima     | 236 Pag         | go con tarjeta (+0%)<br>249,97<br>r ver detale (F1:<br>Agregar o<br>Gabriel                                      |
| Articulo     Rubro CEPILL     Código CC41     Proveedor Cavalin      | Gabriel<br>OS CIRCULARES<br>Marca                                | Cento 2              | ui para ver mas useditado<br>jui para ver mas useditado<br>iamio 3 Carito<br>U. de Medida<br>Moneda Pesos Argen<br>Obervaciones | 4                       | 236 Pag         | go con tarjeta (+0%)<br>249,97<br>ver detale (F1)<br>Agregar e<br>Gabriel<br>Agregar e                           |
| Articulo     Articulo     CEPILL     Códgo CC41     Provedor Cervill | Gabriel<br>OS CIRCULARES<br>Marca<br>O CIRC. ALAMBRE 4 X 1 DE AC | Cerrico 2 Cerrico 2  | anito 3 Canito U. de Medida Moneda Dervaciones                                                                                  | 4<br>ñinos (ARS) Ultimu | 2256 Pag        | go con tarjeta (+0%)<br>249,97<br>r ver detale (F1:<br>Agregar a<br>Babriel<br>g g g g g<br>Agregar a<br>Carrito |

# 2) Recuerda el precio de productos eliminados

Hasta ahora, cuando su proveedor eliminaba un producto de la lista o lo informaba con valor cero por no tener stock o por haber dejado de comercializarlo, Usted se quedaba sin referencias del precio de ese producto y no sabía o tenía dudas de cual sería el precio al que debía venderlo.

A partir de esta versión PreciosOK siempre recordará el último precio (que haya sido diferente de cero) de todos los artículos de las listas de sus proveedores.

De esta forma, Usted tendrá siempre una referencia de precio para todos los productos.

Los productos que hayan perdido el precio en la lista del proveedor (por haber sido eliminado o por estar informado en cero) aparecerán en los resultados de la búsqueda con precio cero, como puede verse en los tres primeros productos de la imagen siguiente

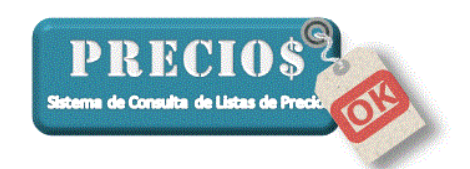

| 🟦 Inicio                                                                         | 📔 Listas Completas 📗                                                                                                    | Novedad           | es 🎽 🖆                                                                  | Pedidos                            | Estadísticas    | 🖉 🥔 Control Pr | recios 🎽 🥜 Co                       | onfiguración                               |
|----------------------------------------------------------------------------------|----------------------------------------------------------------------------------------------------|-------------------|-------------------------------------------------------------------------|------------------------------------|-----------------|----------------|-------------------------------------|--------------------------------------------|
| Buscar <b>varilla</b>                                                            |                                                                                                    |                   |                                                                         |                                    | Bu              | scar Todos     |                                     | 8                                          |
| roveedor                                                                         | Rubro                                                                                                    | Descripció        | ón                                                                      |                                    |                 | Precio         | recio                               | _                                          |
| omercial de Oro                                                                  | VARILLAS CORTINAS PLAS                                                                                                    | STICAS 2,15 MT. ( | 20 VARILLAS BLANCA                                                      | (S)                                |                 | 0,00           | Precio d                            | de                                         |
| istribuidora Sollasi                                                             |                                                                                                    | Tendedero         | abanico Lateral de 5                                                    | /arillas                           |                 | 0,00           |                                     |                                            |
| istribuidora Sollasi                                                             |                                                                                                    | Tendedero         | o abanico vertical de 6                                                 | varillas                           |                 | 0,00           | Venta                               | a                                          |
| istribuidora Sollasi                                                             |                                                                                                    | SOP.VARI          | LLA CHATA A PRESIO                                                      | IN DORADO (VISILLI                 | D)              | 1,97           | (IVA 21%)                           |                                            |
| istribuidora Sollasi                                                             |                                                                                                    | SOP.VARI          | LLA CHATA A PRESIO                                                      | IN NIQUELADO(VISI                  | LLO)            | 1,97           |                                     |                                            |
| istribuidora Sollasi                                                             |                                                                                                    | SOP.VARI          | LLA CHATA HIERRO                                                        | CON TORNILLO DOP                   | RADO(VISILLO)   | 5,42           | 440.0                               | ~                                          |
| istribuidora Sollasi                                                             |                                                                                                    | SOP.VARI          | LLA CHATA HIERRO                                                        | CON TORNILLO NIQ                   | UELADO(VISILLO) | 5,42           | 448,9                               | 9                                          |
| istribuidora Sollasi                                                             |                                                                                                    | SOP.VARI          | LLA CHATA PLASTIC                                                       | CON TORNILLO                       |                 | 8,27           |                                     |                                            |
| istribuidora Sollasi                                                             |                                                                                                    | TENDEDE           | RO DE PIE C/ALAS D                                                      | E ALAMBRE 8 VARII                  | LLAS            | 349,12         |                                     |                                            |
| istribuidora Sollasi                                                             |                                                                                                    | TENDEDE           | BO DE PIE C/ALAS D                                                      | E ALAMPRE 9 VARI                   | 1.45            | 271.07         |                                     |                                            |
|                                                                                  |                                                                                                    | Haga              | click aquí para vei                                                     | mas resultados                     |                 |                | Pago con tarjeta                    | (+0%)                                      |
|                                                                                  |                                                                                                    | Haga              | click aquí para ver                                                     | mas resultados                     |                 |                | Pago con tarjeta<br>448,99          | (+0%)                                      |
| ②Articulo                                                                        |                                                                                                    | Haga              | click aquí para ver                                                     | mas resultados                     |                 |                | Pago con tarjeta<br>448,99          | (+0%)<br>detalle (F1                       |
| Articulo Rubro                                                                   |                                                                                                    | Haga              | click aquí para ver                                                     | mas resultados<br>Carrito 4<br>a u |                 |                | Pago con tarjeta<br>448,99          | (+0%)<br>detalle (F1                       |
| Articulo Rubro Código teca9v Proveedor Distribuic                                | Gabriel Marca dore Solasi                                                                                                    | Haga              | Click aquí para ver                                                     | Carrito 4                          | s (ARS)         | a Lista 2016-  | Pago con tarjeta<br>448,99<br>r ver | (+0%)<br>detalle (F1<br>Agrega<br>Carrito  |
| Articulo<br>Rubro<br>Código teca9v<br>Proveedor Distribuic<br>Descripción TENDET | Gabriel Gabriel Gabriel Gabriel Gabriel Gabriel Gabriel Gabriel Gabriel Gabriel Gabriel Gabriel Gabriel Gabriel Gabriel De Pie C/ALAS De ALAM | Carrito 2         | Check aqui para ver<br>Canito 3<br>U. de Medid<br>Moneda<br>Obervacione | Cambo 4                            | s (ARS) Ultim   | na Lista 2016- | Pago con tarjeta<br>448.99<br>© ver | (+0%)<br>detalle (F1<br>Agregar<br>Carrito |

Pero, al seleccionar uno de ellos, PreciosOK le mostrará el último precio de lista conocido para ese producto

| Buscar varilla                              |                                    |                                                                         |                                                                                                    |                                                                   | Buscar Todos |
|---------------------------------------------|------------------------------------|-------------------------------------------------------------------------|----------------------------------------------------------------------------------------------------|-------------------------------------------------------------------|--------------|
| Proveedor                                   | Rubro                              | Descripción                                                             |                                                                                                    |                                                                   | Precio       |
| Comercial de Oro                            | VARILLAS CORTINAS PLASTI           | CAS 2,15 MT. (201                                                       | VARILLAS BLANCAS)                                                                                         |                                                                   | 0,00         |
| Distribuidora Sollasi                       |                                    | Tendedero at                                                            | Tendedero abanico Lateral de 5 varillas                                                                   |                                                                   | 0,00         |
| Distribuidora Sollasi                       |                                    | Tendedero at                                                            | panico vertical de 6 vari                                                                                 | as                                                                | 0,00         |
| Distribuidora Sollasi                       |                                    | Artículo sin precio                                                     |                                                                                                    | 00100410010                                                       | ×            |
| Distribuidora Sollasi                       |                                    | Anticulo sin precio                                                     |                                                                                                    |                                                                   |              |
| Distribuidora Sollasi                       |                                    |                                                                         |                                                                                                    |                                                                   |              |
| Distribuidora Sollasi                       |                                    | El artículo selecci                                                     | ionado tiene precio d                                                                                     | e lista igual a cero. Esto implica                                | que el       |
| Distribuidora Sollasi                       |                                    | Proveedor 'Distri                                                       | buidora Sollasi' no est<br>tro un precio antiguo                                                          | a reportando el precio de dicho<br>(actualizado al 2016-01-04) na | o artículo.  |
| Distribuidora Sollasi                       |                                    | proveedor y codi                                                        | go ingresados con la                                                                                      | siguiente características:                                        |              |
| Distribuidora Sollasi                       |                                    | · · ·                                                                   |                                                                                                    | -                                                                 |              |
|                                             |                                    | Proveedor<br>Código<br>Grupo<br>Descripción<br>Fecha<br>Precio de Lista | : Distribuidora Sollas<br>: teabve<br>:<br>: Tendedero abanico<br>: 2016-01-04<br>a: \$153,62 (Pesos Argi | vertical de 6 varillas<br>entinos)                                |              |
| Articulo      Rubro      Código      teabve | Gabriel Gabriel                    | Desea utilizar est                                                      | e precio para realizar l                                                                                  | a venta?                                                          | Cancelar     |
| Proveedor Distribuid                        | dora Sollasi                       | L                                                                       | Obervaciones                                                                                              |                                                                   |              |
| Descripción Tendede                         | ero abanico vertical de 6 varillas |                                                                         |                                                                                                    |                                                                   |              |

Haciendo click en el botón "aceptar" ese precio de lista será tomado para el cálculo del precio de venta.

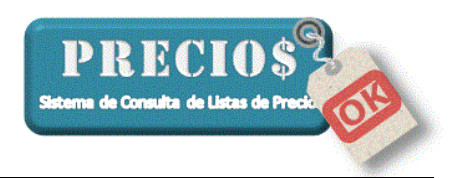

8,78 10 7,90

0

9,88

**11,95** ver detalle (F12) \_

# 3) Asignación dinámica de % de descuento y de ganancia.

En la solapa "Listas Completas" ahora está disponible una nueva función para registrar descuentos y ganancia a un producto o grupo de productos.

| 🟦 Inicio              | 🗌 Listas Completas 🛛 🗆      | Divedades      | Pedidos                    | Estadísticas | i Cont   | rol Precios                         | 🧬 Configuración |
|-----------------------|-----------------------------|----------------|----------------------------|--------------|----------|-------------------------------------|-----------------|
| Buscar abrazade       | ras                         |                |                            | Busc         | ar Todos |                                     |                 |
| Proveedor             | Rubro                       | Descripción    |                            |              | Precio   | Precio<br>P. Lista                  | 26.18           |
| Chiquito              | REPUESTOS                   | REPUESTOS PARA | A SIFONES ABRAZADERAS TI   | ERMINACION   | 26,18    |                                     | 1               |
| Distribuidora Sollasi |                             | ABRAZADERA P/S | IFON DE GOMA (CHAPA)       | 1            | 5,13     | Bonif. Prov. (%)                    | 0               |
| Plastibron            | ABRAZADERAS DE ACERO        | ABRAZADERA P/N | ANGUERA DE 3/8 A 9/16 AC   | A 16         | 3,60     |                                     |                 |
| Plastibron            | ABRAZADERAS DE ACERO        | ABRAZADERA P/N | ANGUERA DE 1/2 A 3/4'ACA   | 20 1         | 3,78     | Costo                               | 26,18           |
| Plastibron            | ABRAZADERAS DE ACERO        | ABRAZADERA P/N | ANGUERA DE 5/8 A 1'ACA 2   | 5 :          | 3,12     |                                     |                 |
| Plastibron            | ABRAZADERAS DE ACERO        | ABRAZADERA PAR | RA SIFON DE PILETA 2'ACA 6 | D .          | 10,81    | Ganancia (%)                        | 0               |
| Plastibron            | SIFONES DE GOMA CRUPIER / C | ABRAZADERA PAR | RA SIFON CON TRABA ACA 60  | 0            | 10,81    | Desc. Cliente (2)                   |                 |
| Cavalino              | ABRAZADERAS "APRET" AA LIVI | ABRAZADERA SER | RIE AA-24 9.5 MM.          |              | 6,03     | Desc. Cecine (re)                   | 0               |
| Cavalino              | ABRAZADERAS "APRET" AA LIVI | ABRAZADERA SER | RIE AA-2512 MM.            | 1            | 6,60     |                                     |                 |
| Cavalino              | ABRAZADERAS "APRET" AA LIVI | ABRAZADERA SER | RIE AA-26 15 MM.           |              | 7,42     | Precio de Venta                     | 26.18           |
|                       |                             | Haga click ac  | uí para ver mas resultado  | s            |          | sin IVA                             | 20,10           |
|                       |                             |                |                            |              |          | Precio de<br>Venta con<br>IVA (21%) | 31,68           |

Estando activada la casilla "ver detalle" del precio, se tiene acceso a modificar los porcentajes de descuento y ganancia para el producto seleccionado en la lista.

Hasta la versión anterior, esta modificación era transitoria y sólo podía hacerse definitiva desde la solapa de configuración.

A partir de esta versión, la modificación de los porcentajes puede hacerse definitiva y puede propagarse a otros productos del mismo grupo.

Para lograrlo debe procederse de la siguiente forma:

 Modifique la bonificación y/o la ganancia según su necesidad y oprima la tecla "enter" para ver que el precio de venta ha sido re-calculado en base a los nuevos descuentos

| Precio                              |                   |   | Precio                              |   |
|-------------------------------------|-------------------|---|-------------------------------------|---|
| P. Lista                            | 8,78              | F | P. Lista                            | Γ |
| Bonif. Prov. (%)                    | 0                 | Ē | Bonif. Prov. (%)<br>—               |   |
| Costo                               | 8,78              | ( | Costo                               | Γ |
| Ganancia (%)                        | 0                 | ( | Ganancia (%)                        | Γ |
| Desc. Cliente (%                    | ) 0               | [ | Desc. Cliente (%)                   | Γ |
| Precio de Venta<br>sin IVA          | 8,78              | F | Precio de Venta  <br>sin IVA        |   |
| Precio de<br>Venta con<br>IVA (21%) | 10,62             |   | Precio de<br>Venta con<br>IVA (21%) |   |
|                                     | ver detalle (F12) |   | ()                                  |   |

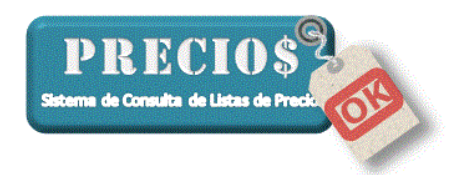

b. Haga click sobre la lista de artículos y aparecerá el siguiente mensaje

| Valores de Ganancia y Descuento modificados                                                                                              |                              |                                                     |                        | $\times$ |
|----------------------------------------------------------------------------------------------------|------------------------------|-----------------------------------------------------|------------------------|----------|
| Usted modificó el valor de descuento (10) y g<br>artículo '885 - ABRAZADERA P/MANGUERA I<br>Desea guardar estos datos en la configuració | jananc<br>DE 1/2<br>in del a | ia (25) confi <u>c</u><br>A 3/4'ACA 20<br>artículo? | gurada para el<br>) '. |          |
|                                                                                                    |                              | Sí                                                  | No                     |          |

Responder "Si" para que estos porcentajes queden definitivamente asociados a ese producto o "No" para que la modificación haya sido solamente transitoria.

c. Si la respuesta anterior fue "Si" el sistema preguntará ahora si se desea propagar esta modificación a los demás productos del mismo grupo. (tener en cuenta que este mensaje no aparecerá si el producto no tiene ningún grupo asignado por el proveedor).

| Valores de Ganancia y Descuento modificados                                                                                                    | $\times$ |
|----------------------------------------------------------------------------------------------------|----------|
| Desea que esta configuración se convierta en "general" para todo el grupo<br>'ABRAZADERAS DE ACERO'?                                                                          |          |
| 4 articulos forman parte del grupo 'ABRAZADERAS DE ACERO'. Todos ellos se<br>verán afectados por este cambio (excepto aquellos que tuvieran una<br>configuración partiuclar). |          |
| Sí No                                                                                                    |          |

Este mensaje informa que el grupo está compuesto por 4 artículos y que serán alcanzados por esta modificación sólo aquellos que no tengan asignado previamente otros procentajes de bonificación y ganancia.

Responder "Si" para que estos porcentajes sean propagados o "No" para que la modificación afecte solamente al producto seleccionado inicialmente.

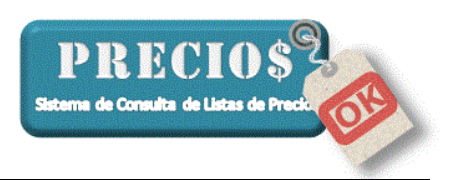

| 🖳 Inicio              | Listas Completas | IIII Novedades | Pedidos                    | ) ill E   | stadísticas | Control Precios J Configurad                                                                                                    | ción  |
|-----------------------|------------------|----------------|----------------------------|-----------|-------------|----------------------------------------------------------------------------------------------------|-------|
| Proveedor             | Grupo            | Artic          | ulo                        | Descuento | Ganancia    | Datos de la Aplicación<br>Listas de Precios Activas 9                                                                                                    | _     |
| Casa Pisano           | General para la  | lista Tod      | os los articulos del grupo |           |             | Fecha de actualización 25/12/2016 21:5                                                                                                    | 3:30  |
| Cavallino             | General para la  | lista Tod      | os los articulos del grupo |           |             | Listas generadas para usuario Versión de Prueb                                                                                                    | a     |
| Chiquito              | General para la  | lista Tod      | os los articulos del grupo |           |             | Cantidad de Articulos 82430                                                                                                    |       |
| Comercial de Oro      | General para la  | lista Tod      | os los articulos del grupo |           |             | Version del Programa 1.18.5                                                                                                    |       |
| Distribuidora Espada  | General para la  | lista Tod      | os los articulos del grupo |           |             | Version del DB 1.0.0                                                                                                    |       |
| Distribuidora Fisina  | General para la  | lista Tod      | os los articulos del grupo |           |             | Log de la Applicación Abrir Nivel Er                                                                                                    | nviar |
| Distribuidora Sollasi | General para la  | lista Tod      | os los articulos del grupo |           |             | Listas cargadas:                                                                                                    |       |
| Electricidad El Tero  | General para la  | lista Tod      | os los articulos del grupo |           |             | [26/11/2016] Distribuidora Espada                                                                                                    |       |
| Plastibron            | General para la  | lista Tod      | os los articulos del grupo |           |             | [18/12/2016] Plastibron<br>[25/12/2016] Cavalino                                                                                                    |       |
| Plastibron            | ABRAZADERAS I    | E ACERO Tod    | os los articulos del grupo | 10        | 25          | [26/06/2016] Chiquito                                                                                                    |       |
|                       |                  |                |                            |           |             | [18/12/2016] Comercial de Dro<br>[25/12/2016] Distribuidora Fisina<br>[26/06/2016] Distribuidora Sollasi<br>[25/12/2016] Electricidad El Tero<br>[25/12/2016] Ceae Pisano |       |

d. Finalmente, en la solapa "Configuración" podrán verse agregadas automáticamente las lineas correspondientes a las modificaciones realizadas

# 4) Mejoras en la registración de "Faltante"

En las versiones anteriores, al registrar un producto como "Faltante" podía ocurrir que el ícono señalador de "producto faltante" se asignara también a varios otros productos diferentes del seleccionado.

Esta situación obedecía al hecho de que el producto seleccionado no tenía código asignado por el proveedor o, si lo tenía, el mismo estaba repetido.

Esta nueva versión detecta esa situación y, cuando se presenta, identifica el producto por el código y también por su descripción.

De esta forma ahora no habrá más confusiones respecto de cuales fueron los productos marcados como "faltante" y podrán agregarse varios de los que no tienen código (o lo tienen repetido) cosa que en las versiones anteriores no era posible.